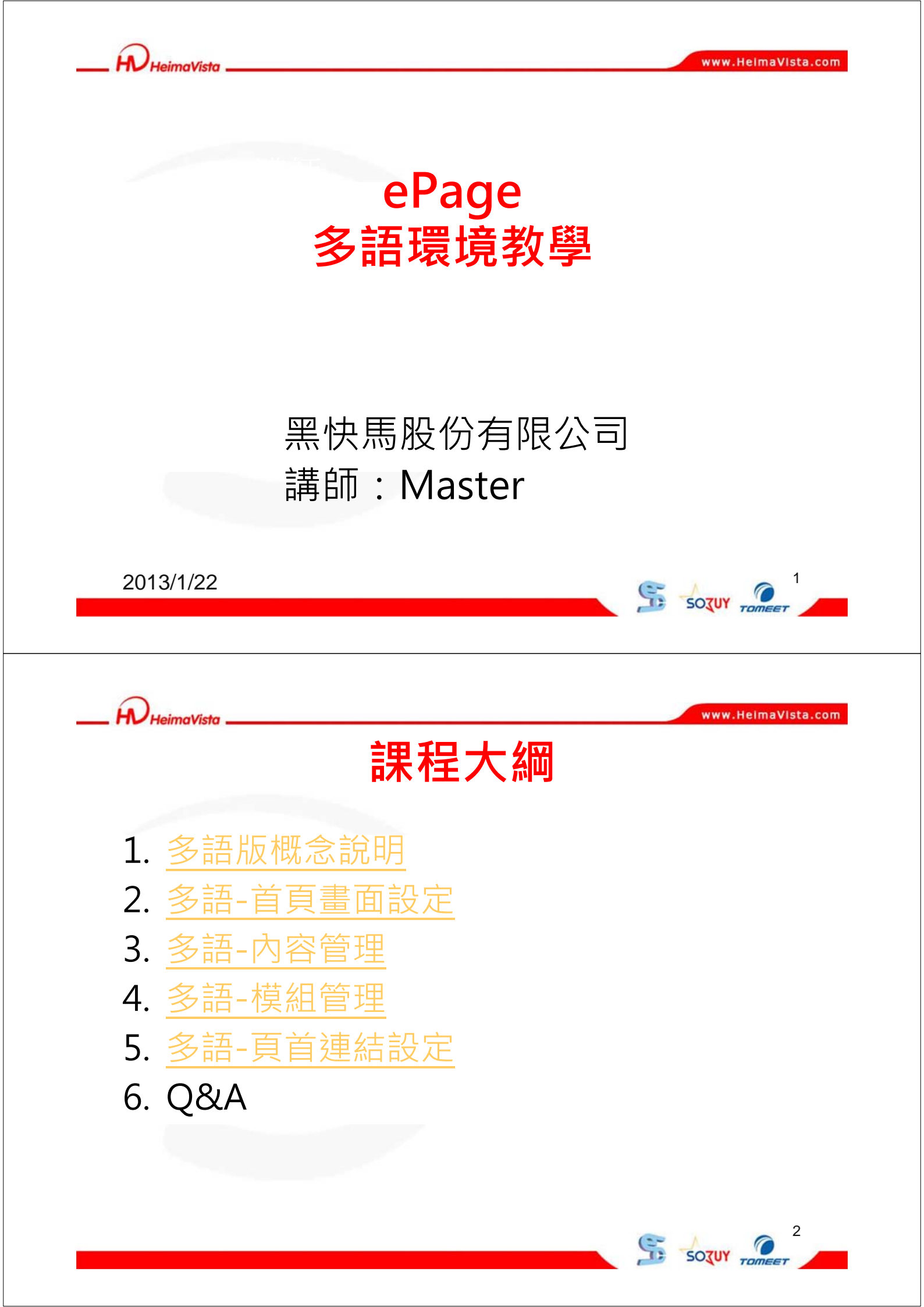

Sozur Tom

SOTUY TO

www.HeimaVista.com

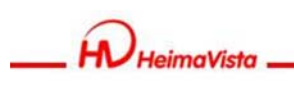

### 多語版本概要

#### 1. 何謂多語網站

網站除了繁體中文版本可供瀏覽者進行閱讀,同時也有其它 語言版本供使用者進行瀏覽

#### 2. 多語網站模組,資訊建立有何不同

各個語言屬於分別管理·在各種不同的語言網站可以有各自的模組及資訊

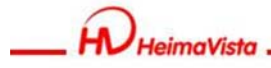

## 多語版整體概念

- 如使用多語版功能,於主要語言新增資料時, 系統將自動複製一份資料至其於語言版本中
- 自動複製至其餘語言的資料有效狀態,預設皆為 "無效"如其餘語言也須使用此筆資料,須將資 料狀態切換成"有效"並且修改資料內容

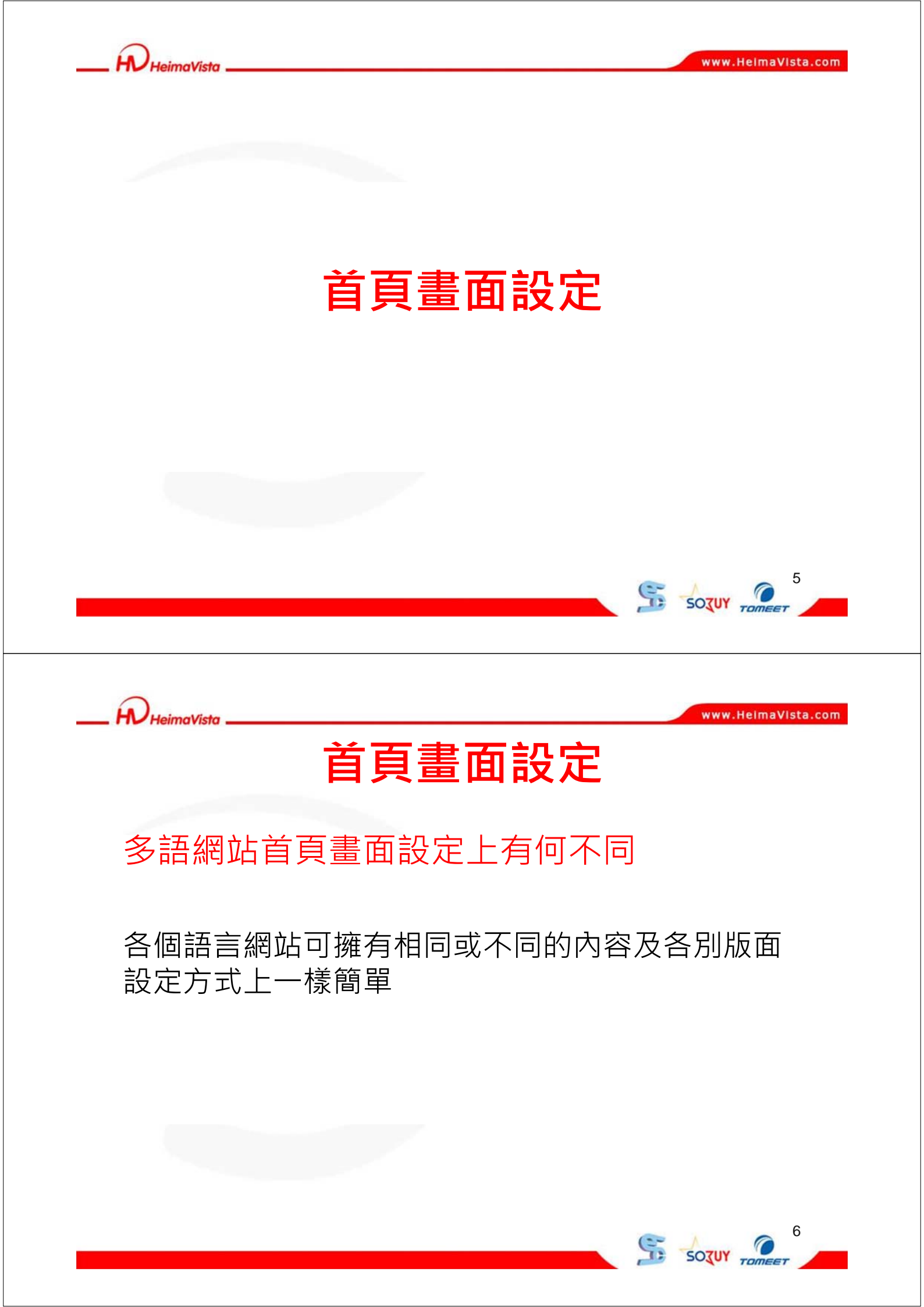

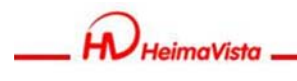

### 首頁畫面設定-繁體

| Welcome, Administrat<br>黑快馬大學<br>《首頁 《首貫重面設定 ※                                             | Dr                                                         | ₩ 2017年11月11日 1018月11日 1018月110月110000000000000000000000000000 | ⑦ 線上煮助 ● 網站首頁 Sign out →<br>教育版: v2.4.102 查看版本記錄 |
|--------------------------------------------------------------------------------------------|------------------------------------------------------------|----------------------------------------------------------------------------------------------------|--------------------------------------------------|
| <ul> <li>目 協存 当 両面佈局 ●様式設定</li> <li>富 前頁面設定:第一列 ▼</li> <li>HeimaVista</li> </ul>           | ■ 標組列表 ② 重新整理 2.設定繁體首頁模組排列方式                               | 1.於繁體網站下編                                                                                                    | <b>業役</b><br>単体 Englis<br>報告<br>百重面<br>百首連結設定    |
| 分類責單模組                                                                                     | 復合>测試復合模组<br>公告 系所公告<br>公告 活動消息                            |                                                                                                    | 連結>對外連結                                          |
| 研究發展 2 調<br>服務資源 2 調<br>教學相關資源 2 調<br>教學相關資源 2 調<br>2 調<br>2 調<br>2 調<br>2 調<br>2 調<br>2 調 | 公告>系所公告<br>應新北市市政府邀請,國東系將登國際的舞台。                           | ◆新增 減更改排序                                                                                                    | ◆新增 蹲更改排序                                        |
| 按尋>按尋板組 📃 🖭 🗙                                                                              | 國東系本月慶生,請系上二月份生日的人準時到系辦。<br>系辦招聲工讀,有意看請合系助理。<br>爬山活動-馬拉山之旅 |                                                                                                    |                                                  |

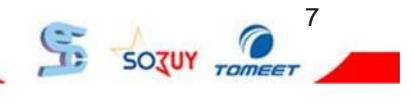

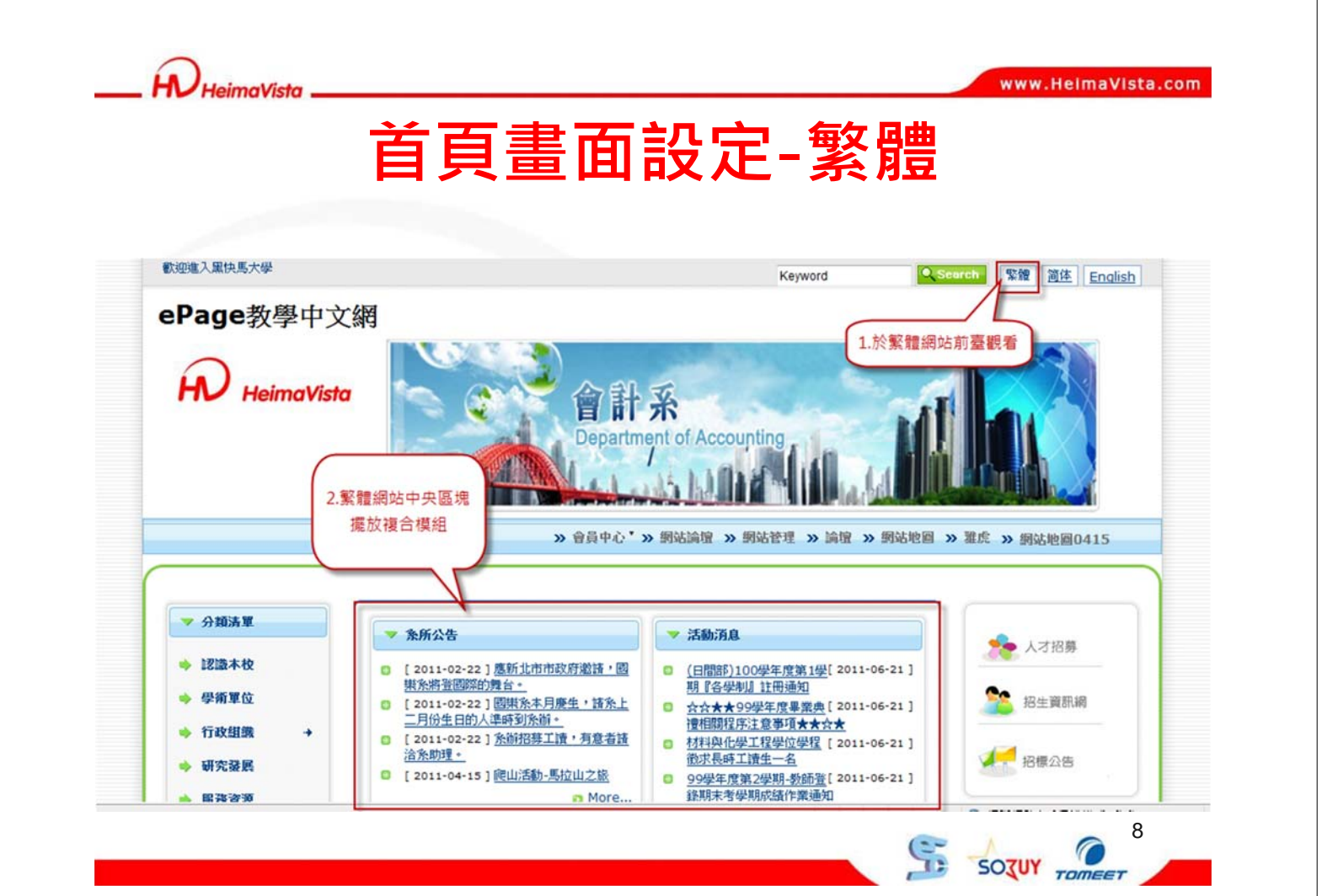

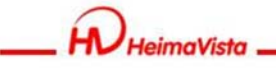

# 首頁畫面設定-English

| Welcome, Administrato<br>黑快馬大學                                                                                                    | r -                                                                                                    | ₩上窑服 約 3 5 5 5 5 5 5 5 5 5 5 5 5 5 5 5 5 5 5                                                                                                    | 6 ② 線上煮助 ● 網站首頁 Sign out  約百版: v24.102 查看版本記錄                               |
|----------------------------------------------------------------------------------------------------|----------------------------------------------------------------------------------------------------|----------------------------------------------------------------------------------------------------|-----------------------------------------------------------------------------|
| 首頁 🔷 首頁畫面設定 🗵                                                                                                    |                                                                                                    |                                                                                                    |                                                                             |
| Save 💼 Page Layout 🧕 Style Setti                                                                                                    | ing Modules List 🗞 Refresh                                                                                                    |                                                                                                    | 繁體 简体 English                                                               |
| ent Page : The First Line 🛛 🔍                                                                                                    |                                                                                                    |                                                                                                    |                                                                             |
| ge Head Setting System Head                                                                                                    | Add header                                                                                                    |                                                                                                    | 1.切换至English版本                                                              |
| te Name : heimavista                                                                                                    |                                                                                                    |                                                                                                    |                                                                             |
| ogan : Welcome to heimavista                                                                                                    | 2.修改英文版本首頁                                                                                                    |                                                                                                    | Head Link                                                                   |
|                                                                                                    |                                                                                                    |                                                                                                    |                                                                             |
| tenonulist 🖉 🖬 A 🗙                                                                                                    | Headline module                                                                                                    |                                                                                                    | Recent virited                                                              |
| eaching Resources                                                                                                    | Information                                                                                                    |                                                                                                    | Information                                                                 |
| More Sthange Order                                                                                                    | 中文1019-11                                                                                                    |                                                                                                    | Category List                                                               |
|                                                                                                    | 書法活動<br>書法活動-384                                                                                                    |                                                                                                    | Teaching Resources                                                          |
|                                                                                                    | 123                                                                                                    |                                                                                                    | > More SChange Order                                                        |
|                                                                                                    | test123                                                                                                    |                                                                                                    |                                                                             |
|                                                                                                    | News Example A                                                                                                    |                                                                                                    | Member login Module 🥜 📘 🗙                                                   |
|                                                                                                    |                                                                                                    |                                                                                                    |                                                                             |
| HeimaVista _                                                                                                    |                                                                                                    | 定-Fnalis                                                                                                    | www.HeimaVista.com                                                          |
| Welcome to heimavista                                                                                                    | 首頁畫面設                                                                                                    | 定-Englis                                                                                                    | www.HelmaVista.com                                                          |
| Welcome to heimavista                                                                                                    | 首頁畫面設<br>a<br>2.English與其他語系(繁中,都<br>皆為不同的首頁畫面及樣                                                                                                    | <b>定-Englis</b><br>Keyword Sea                                                                                                    | www.HelmaVista.com                                                          |
| Welcome to heimavista                                                                                                    | 首頁畫面設<br>a 2.English與其他語系(繁中,橋<br>皆為不同的首頁畫面及樣                                                                                                    | た<br>を<br>た<br>を<br>を<br>を<br>を<br>の<br>の<br>の<br>の<br>の<br>の<br>の<br>の<br>の<br>の<br>の<br>の<br>の                                                                                                    | www.HelmaVista.com                                                          |
| Welcome to heimavista                                                                                                    | 首頁畫面設<br>2.English與其他語系(繁中,都<br>皆為不同的首頁畫面及樣                                                                                                    | Keyword Sea                                                                                                    | www.HelmaVista.com                                                          |
| Welcome to heimavista  Welcome to heimavista  Action  Category List  Teaching                                                                                                    | 首頁畫面設<br>2.English與其他語系(繁中,報<br>皆為不同的首頁畫面及樣                                                                                                    | Keyword Sea                                                                                                    | www.HelmaVista.com                                                          |
| Welcome to heimavista Welcome to heimavista heimavista  Category List Category List Resources                                                                                                    | <b>首頁畫面設</b><br>2.English與其他語系(繁中,創<br>皆為不同的首頁畫面及樣<br><u>Information</u><br>2011-11-10<br><u>中文1019-11</u>                                                                                                    | た<br>Keyword Sea<br>(Member <sup>*</sup> © Forum © Backoffic<br>新語動                                                                                                    | www.HelmaVista.com<br>reh 整體 遵佳 English<br>1.切换至English版本<br>ce CGU 및 yahoo |
| Welcome to heimavista<br>heimavista<br>• Category List<br>• Teaching *<br>Resources                                                                                                    | 首頁畫面設<br>2.English與其他語系(繁中,創<br>皆為不同的首頁畫面及樣<br><u>Information</u><br>2011-11-10<br><u>中文1019-11</u><br>2011-10-19                                                                                                    | た<br>を<br>た<br>を<br>wword<br>Sea<br>で<br>か<br>、<br>Member* Forum Backoffic<br>で<br>た<br>あ<br>2011-04-15                                                                                                    | www.HelmaVista.com                                                          |
| Velcome to heimavista Welcome to heimavista heimavista Actional Category List Teaching Resources                                                                                                    | 首頁畫面設<br>2.English與其他語系(繁中,能<br>皆為不同的首頁畫面及樣<br><u>Information</u><br>2011-11-10<br><u>中文1019-11</u><br>2011-10-19                                                                                                    | た<br>た<br>E<br>た<br>E<br>Member* 『Forum ® Backoffic<br>予<br>注語版<br>2011-04-15                                                                                                    | www.HelmaVista.com                                                          |
| Welcome to heimavista<br>Meimavista<br>heimavista<br>* Category List<br>* Teaching *<br>Resources                                                                                                    | <b>首頁畫面設</b><br>2.English與其他語系(繁中,都<br>皆為不同的首頁畫面及樣<br><u>Information</u><br>2011-11-10<br><u>中文1019-11</u><br>2011-10-19<br><u>歌法活動-384</u>                                                                                                    | た<br>た<br>を<br>Member* Forum Backoffic<br>変法活動<br>2011-04-15<br>123                                                                                                    | www.HelmaVista.com                                                          |
| Welcome to heimavista<br>heimavista<br>• Category List<br>• Teaching **<br>Resources                                                                                                    | <b>首頁畫面設</b><br>2.English與其他語系(繁中,制<br>皆為不同的首頁畫面及樣<br><u>Information</u><br>2011-11-10<br><u>中文1019-11</u><br>2011-10-19<br><u>憲法活動-384</u><br>2011-04-15                                                                                                    | た<br>を<br>た<br>を<br>た<br>を<br>で<br>で<br>で<br>で<br>で<br>の<br>の<br>の<br>の<br>の<br>の<br>の<br>の<br>の<br>の<br>の<br>の<br>の                                                                                                    | www.HelmaVista.com                                                          |
| Welcome to heimavista<br>Meimavista<br>Action of the imavista<br>Action of the imavista<br>Actiono of the imavista<br>Actiono of the imavista<br>Actiono of the im | <b>首頁畫面設</b><br>2.English與其他語系(繁中,創<br>皆為不同的首頁畫面及樣<br><u>Information</u><br>2011-11-10<br><u>中文1019-11</u><br>2011-10-19<br><u>表活動-384</u><br>2011-04-15<br>tost122                                                                                                    | た<br>た<br>を<br>た<br>を<br>た<br>を<br>で<br>た<br>を<br>の<br>の<br>の<br>の<br>の<br>の<br>の<br>の<br>の<br>の<br>の<br>の<br>の                                                                                                    | www.HelmaVista.com                                                          |
| Welcome to heimavista<br>Meimavista<br>Action of the the the the the the the the the the                                                                                                    | <b>首頁畫面設</b><br>2.English與其他語系(繁中,創<br>皆為不同的首頁畫面及樣<br><u>Information</u><br>2011-11-10<br><u>中文1019-11</u><br>2011-10-19<br><u>歌法活動-384</u><br>2011-04-15<br><u>test123</u><br>2011-04-15                                                                                                    | た<br>を<br>た<br>を<br>を<br>を<br>た<br>を<br>で<br>た<br>を<br>の<br>の<br>の<br>の<br>の<br>の<br>の<br>の<br>の<br>の<br>の<br>の<br>の                                                                                                    | www.HelmaVista.com                                                          |
| Velcome to heimavista          • Category List         • Teaching         * Resources                                                                                                    | 首頁畫面設<br>2.English與其他語系(繁中,都<br>當為不同的首頁畫面及樣<br><u>Information</u><br>2011-11-10<br><u>中文1019-11</u><br>2011-01-19<br><u>憲法活動-384</u><br>2011-04-15<br><u>test123</u><br>2011-04-15                                                                                                    | たeyword Sea<br>(Keyword Sea<br>(大会のの)<br>(大会のの)<br>(大会の | www.HelmaVista.com                                                          |
| Velcome to heimavista Aeimavista Acitetta Acitet                                                                                                    | <b>首 頁 畫 面 設</b><br>a<br>2.English與其他語系(繁中,都<br>皆為不同的首頁畫面及樣<br><u>Information</u><br>2011-11-10<br><u>中文1019-11</u><br>2011-10-19<br><u>歌法活動-384</u><br>2011-04-15<br><u>test123</u><br>2011-04-15<br><u>News Example A</u>                                                                               | Example 2 Keyword Sea Keyword Sea Sea                                                                                                    | www.HelmaVista.com                                                          |
| Velcome to heimavista<br>heimavista<br>Category List<br>Teaching *<br>Resources                                                                                                    | <b>首 頁 畫 面 設</b><br><b>2</b> English與其他語系(繁中,和<br>皆為不同的首頁畫面及樣<br><u>Information</u><br>2011-11-10<br><u>中文1019-11</u><br>2011-10-19<br><u>表活動-384</u><br>2011-04-15<br><u>test123</u><br>2011-04-15<br><u>News Example A</u><br>Dcuseae we do not raed ervey lteter<br>by itslef but the wrod as a wlohe. | Keyword       Sea         (ه)       Sea         (ه)       Member*         (ه)       Forum         (ه)       Member*         (ه)       Forum         (ه)       Sea         (ه)       Sea         (ه)                                                                                                    | www.HelmaVista.com                                                          |

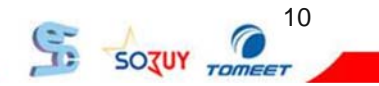

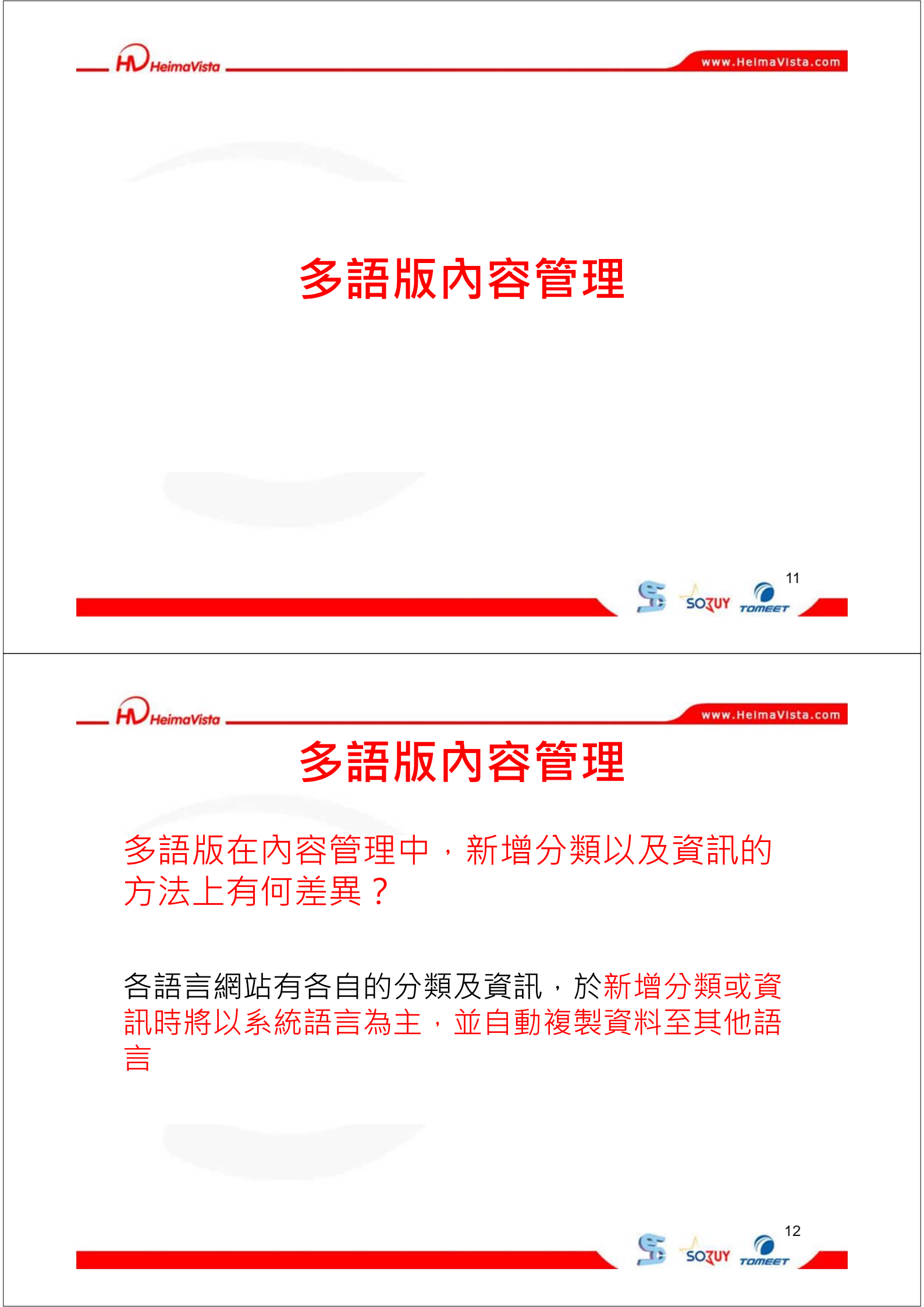

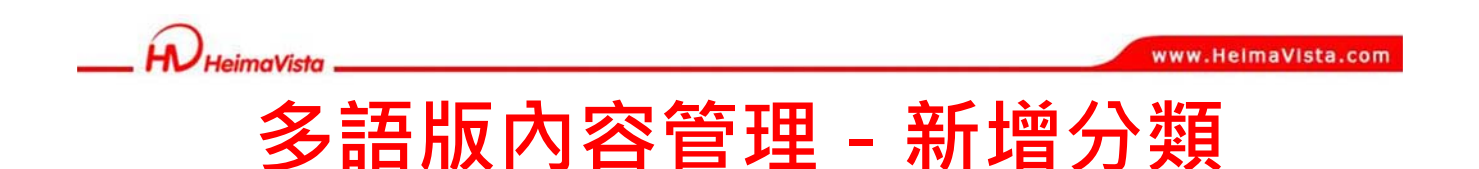

- 1. 在繁體中文版新增分類時,系統將自動複製分類 範本至其餘語言(簡體/English)
- 2. 須針對各個語言複製的範本進行修改,並將資訊 狀態設定為有效

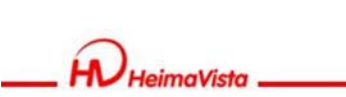

www.HeimaVista.com

13

SOZUY TON

# 多語版內容管理 - 新增分類

| Welcome, Administrate                          | or .                                   |                   | 〒                                        |
|------------------------------------------------|----------------------------------------|-------------------|------------------------------------------|
| 黑快馬大學                                          |                                        | 编輯分類一教學相關言        | 資源 🔍 📷                                   |
| 《 首頁                                           |                                        | 儲存                | 協存並返回 另存 经买公预_/// 安全 新聞 ·· 简体 ·· English |
| 於繁體版建立                                         | 一分類                                    | 基本資料 様式設定         | 頁面佈局 分類圖檔 明細佈局 搜尋 加了了 架 圖 口 得            |
| <ul> <li>●新增分類 38 更</li> <li>● 重新幕理</li> </ul> | 10000000000000000000000000000000000000 | 上級分類:             | 第一级 • 1 =                                |
|                                                | 📄 從總網發佈的                               | •分類名稱:            | 教學相關資源                                   |
| 繁體 简体 English                                  | 📄 test12334 🛃                          | 連结網址:             | (http://) 說揮連結                           |
| 「 所有算紙                                         | ႍ 英1-1 🖌                               | 新視窗開啟:            | 08 0 <b>7</b>                            |
| 學術單位                                           | 📄 中1-1 🔂                               | 分類編録:             |                                          |
| □ 2 行政組織                                       | 中文1019-2 G                             |                   | (国人)公売的申接时使用,只元計子は、数子和下量除()              |
| 理學院                                            | 一 英文1019-1 🚰                           | a并注册款只可归 M 单型款只可归 | 1 III III III III III III III III III I  |
| 二〇 電算中心                                        | 中文1019-1 G                             | ● 純文字 ○ HTM       | 富進入分類頁面時、顯示此詳細說明                         |
|                                                | 🔄 texttext 🚱                           |                   |                                          |
| ▲ 教學相關資源                                       | (日間部)100場                              |                   |                                          |
|                                                | □ ☆☆★★99學                              |                   |                                          |
|                                                | □ 材料與化學工                               | 是否在分類清單中顯示        | :                                        |
|                                                | 99學年度第24                               | 是否在分類清單中顯示        | 下級資訊: ①是 C否                              |
|                                                | □ 填寫大一、大                               | 资料有效否:            | C 有效 C 無效                                |

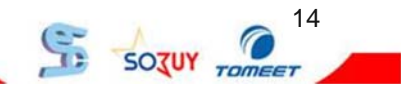

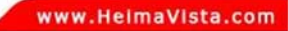

#### 

| 黑快馬大學                       |                              | 编辑分类:教學相關資源                                                                                 | ≥ 查看版本新 |
|-----------------------------|------------------------------|---------------------------------------------------------------------------------------------|---------|
| 1.進入簡體版本                    |                              | 保存 保存并返回 另存 取消 影響 新体 i English                                                              |         |
| 增分類 東政排序                    | □ 英1-1 @                     | 基本数据 样式设定 页面布局 分类图档 明细布局 接寻引擎优化 权限                                                          |         |
| 新整理<br>軟件 第件 English        | □ 中1-1 ₽ □ 中文1019-2 ₽        | •分类名称:         数学相关资源         3.將此筆分類名稱及內容改善           •分类名称:         数学相关资源         為簡體版內容 |         |
| 有资讯                         | □ 英文1019-1 5                 | 链接网址: (http://)选择注                                                                          | 1861    |
| ● 教學研究<br>● 學術成果 2 發現繁體版本中建 | 世 中文1019-1 G                 | 分类编号: (汇入及系统串接时使用,只允许: 两字和下姚线)                                                              |         |
| □ 電算<br>□ 資管 的分類,點選編輯       | 论德制网發佈的<br>100、2005年43       | 详细说明 黄单说明 备 注                                                                               |         |
| - 貸管条-262-976<br>出版活動       | [] 【99-2微積分                  | ◎ 纯文字 ◎ HTML 当进入分英贝面时,显示的丰阳间明                                                               |         |
| 账扬算源<br>  教學相關資源            | [] 【99-2微積分                  |                                                                                             |         |
|                             | <ul> <li>[99-2微積公</li> </ul> | 4.將此資訊修                                                                                     |         |
|                             | [] 【99-2微積分                  | 是否在分类青单中显示:                                                                                 |         |
|                             | [] [99-2微積 ·                 |                                                                                             | 1 🖬 🗂 🖞 |
|                             | 【99-2微積量                     |                                                                                             | - 🖬 🗔 🗑 |

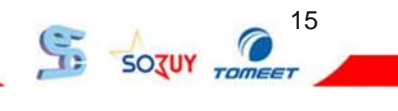

\_\_\_ H HeimaVista

www.HeimaVista.com

# 多語版內容管理 - 新增分類

| Welcome, Administrator                                      | r ,                                            |                            |                                  | <b>27 10</b> 1              | 安眠 🎭 安丘之亲 🕥 線上射動 🛤 編計首                       |
|-------------------------------------------------------------|------------------------------------------------|----------------------------|----------------------------------|-----------------------------|----------------------------------------------|
|                                                             | 8                                              | Edit Category - 教學相關       | 讀源                               |                             | x                                            |
| C <sup>6</sup> 首頁 1.進入English版本                             |                                                | Save S                     | ave & Return Save As             | Cancel                      | 繁體 简体 English                                |
| <ul> <li>○ 新增力量</li> <li>● 2.000</li> <li>◆ 重新整理</li> </ul> | <ul> <li>一 英1-1 @</li> <li>一 中1-1 @</li> </ul> | Parent<br>Category :       | [First level]                    | sco Privilege               |                                              |
| 繁體 简体 English                                               | □ 中文1019-3                                     | •Name :                    | 教學相關資源                           |                             |                                              |
| All Information                                             | □ 英文1019-1                                     | Link Url :                 |                                  | 3.將此分類標題與                   | 內容修正為                                        |
|                                                             | □ 中文1019-3                                     | Open New<br>Window :       | 🗇 Yes 🖲 No                       | English版本                   | 資訊                                           |
| 2 發現English版本也有此第分類                                         | texttext 🗗                                     | Category Code :            | Olyafar                          | API only on their number    | and undercores are allowed)                  |
| 2.32 元日明1317次本日月13日年7月 展                                    | 從總網發作                                          |                            |                                  | APT Only, on theis, numbers | E                                            |
| 加選進入修以                                                      | 【99-2微和                                        | Brief description Des      | cription Comment                 |                             |                                              |
| 田殿                                                          | [99-2微和                                        | Text O HTML                |                                  | Sh                          | ow brief description when using categorypage |
| 服務資源                                                        | [] 【99-2微和                                     |                            |                                  |                             |                                              |
| tot instant                                                 | [ [99-2微科                                      |                            | ſ                                | ▲ 滤波卸起完为"\/sl               | id"                                          |
|                                                             | [99-2微報]                                       |                            |                                  | 4.府員副叔足物 Vdi                |                                              |
|                                                             | [] 【99-2微和                                     | Show this in category list | tornot: • Yes C No               | R ords: 0                   | 0 is not enabled RSS                         |
|                                                             | [ [99-2微和                                      | Show sub items in cateo    | onvilist or not : @ Yes C No     |                             |                                              |
|                                                             | [] 【99-2微和                                     | Validity                   | C valid @ tourist                | K                           |                                              |
|                                                             | [] 【99-2微和                                     | voluty.                    | Valid 🤨 Invalid                  | <u>_</u>                    |                                              |
|                                                             | □ ま法活動。                                        | Added hus admin            | Added Date - 2011 11 10 11:00:00 | Group Ladmin                | Ctature - Come                               |

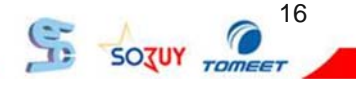

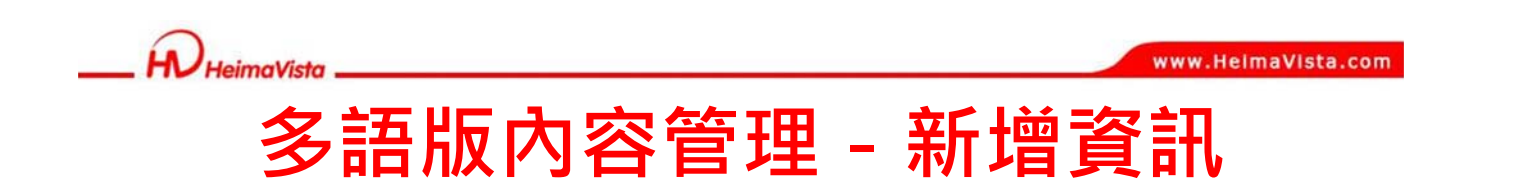

- 1. 在繁體中文版新增資訊時,系統將自動複製資訊 範本至其餘語言(簡體/English)
- 須針對各個語言複製的範本進行修改,並將資訊 狀態設定為有效

|                                                |                                             | www.HeimaVista.com       |
|------------------------------------------------|---------------------------------------------|--------------------------|
| _ HV Heimavista                                |                                             |                          |
|                                                | 田 _ 车 垴 咨                                   | ∶≐₽                      |
| 多帕瓜的谷首塔                                        | 王「刑归貝                                       | , <b>¤IV</b>             |
|                                                |                                             |                          |
| Malcome Administrator                          | ■221日 1日 1日 1日 1日 1日 1日 1日 1日 1日 1日 1日 1日 1 | 9 - 私助 💊 網站首頁 Sign out 🧭 |
|                                                | 影響描式新使姿势                                    |                          |
| <b>儲存</b> 儲存並其 2.489八条用量具向1/口199 取消 1.加速:      | 繁體保工利增貨計 繁體 简体 Englist                      |                          |
| 基本資料 資訊圖檔 頁面佈局 團性 發佈資訊 摆尋引擎優化 圖形特效 影片 Googlete | <u>制</u> 行爭脂發佈                              |                          |
| •資訊名稱: 繁體資訊                                    |                                             | <b> <b> </b></b>         |
| 詳細說明 期證規明                                      | 分類 公告                                       | 繁體   简体   English        |
| ● 纯文字 ⑦ HTML                                   | ●選擇所屬資訊分類                                   | -                        |
| A.                                             | <sup>②</sup> 教學相關資源                         | 日期 頁面 操作                 |
|                                                |                                             | 2-31 預設 🖉 🖻 🛱 🗙          |
|                                                |                                             | 2-31 預設 📝 🗃 🗇 🗎 🗙        |
| 3.選擇資訊分                                        | }類                                          | 2-31 預設 図画合金×            |
|                                                | 資訊編號 :                                      | 2-31 預設 📝 🗟 🗇 🗎 🗙        |
|                                                | 發佈日期: 2011-11-10 0                          | 2-31 預設 📝 🗮 🗒 🗎 🗙        |
|                                                | 到期日期: 2099-12-31 0                          | 2-31 預設 📝 🗟 🗇 🗙          |
|                                                | 資訊狀態: ○ 有效 ○ 無效                             | 2-31 預設 📝 😇 🔭 🗎 🗙        |
|                                                | 首百頭示: ④ 頭示 〇 不動示                            | 2-31 預設 📝 🗰 🗁 🗊 🗙        |
|                                                |                                             | 2-31 預設 📝 🖻 🗇 🔭 🗙        |
|                                                | 100 March 100                               |                          |

18

Sozur

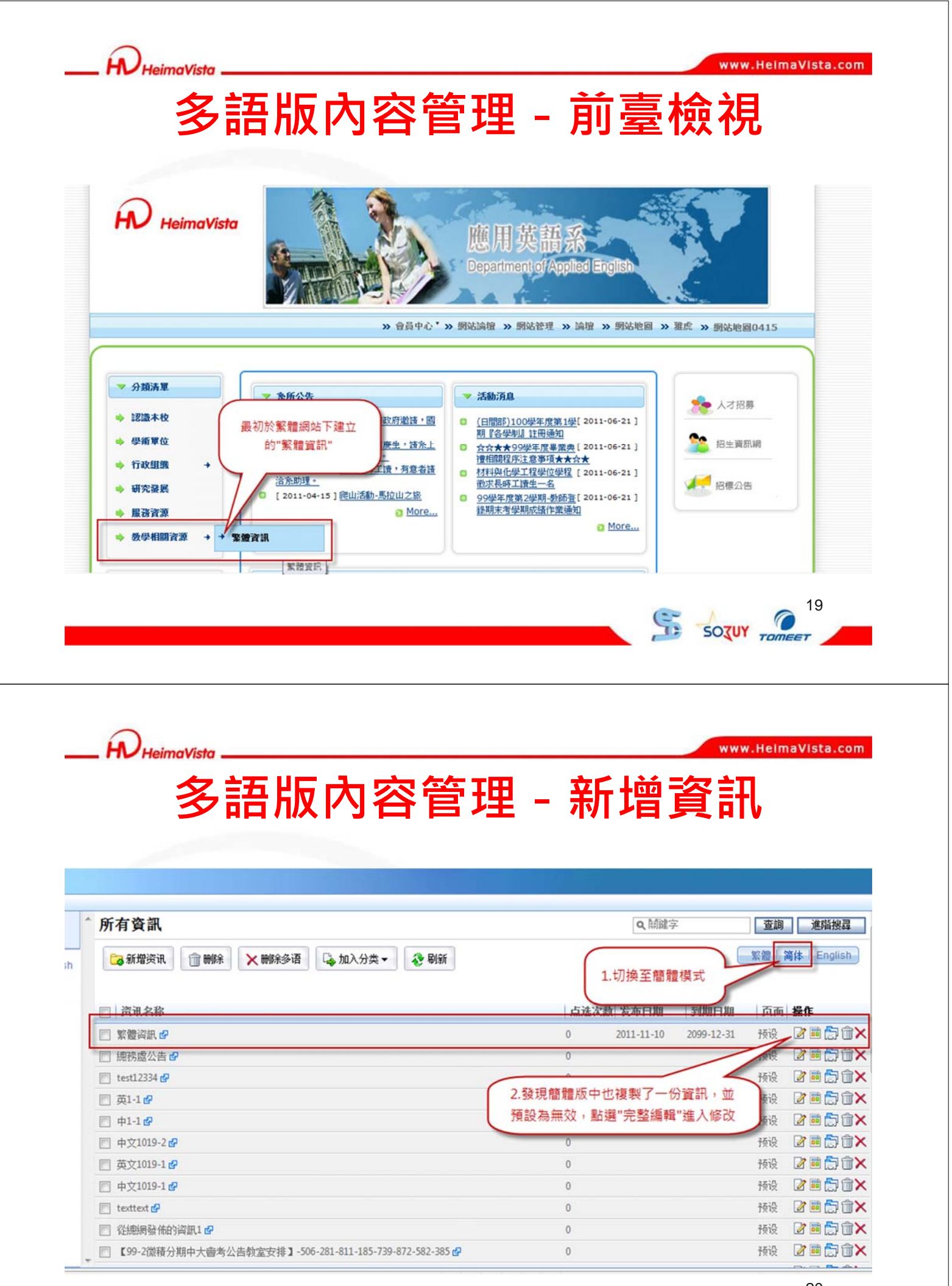

SE SOZUY

20

TOME

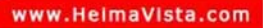

#### HeimaVista \_\_\_\_

## 多語版內容管理 - 新增資訊

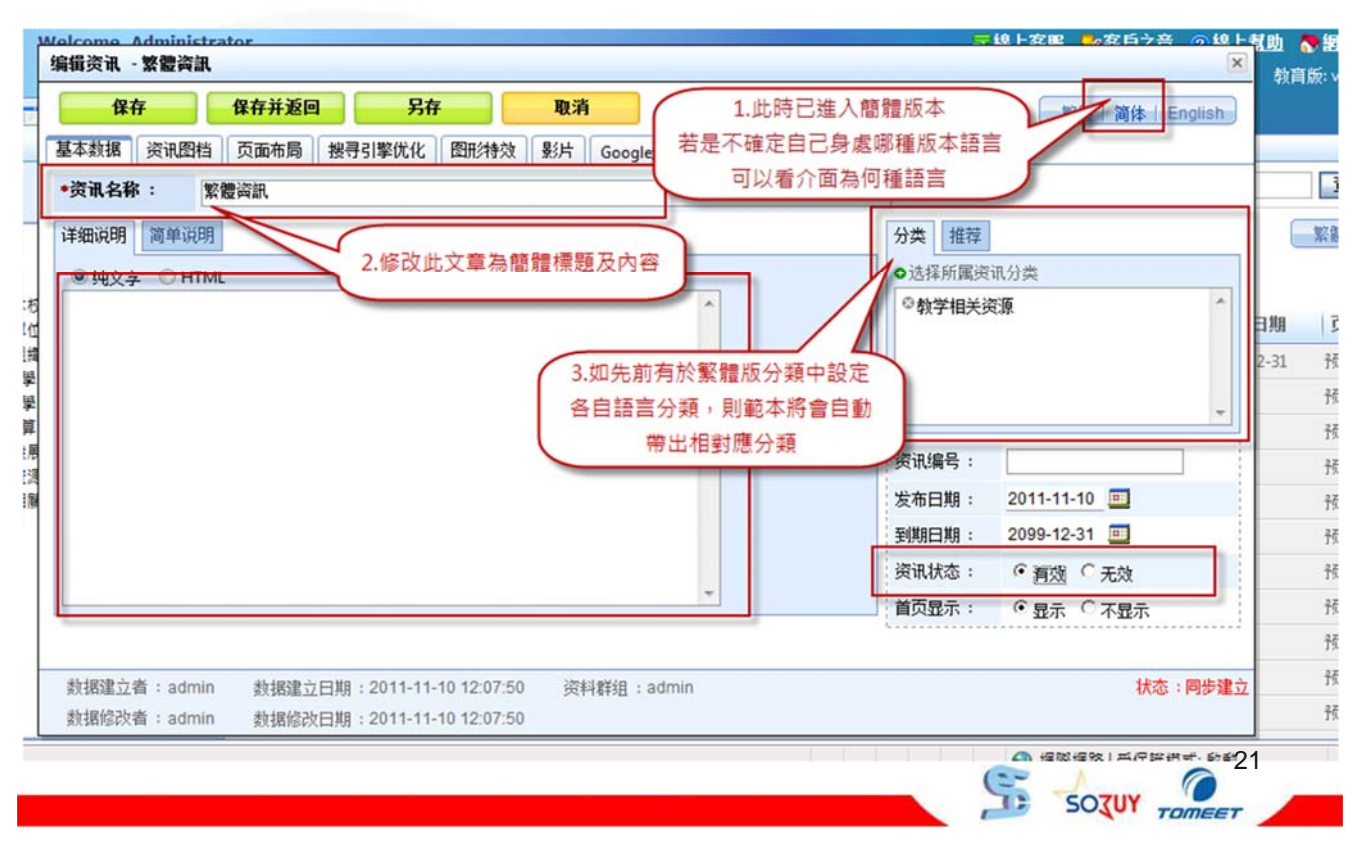

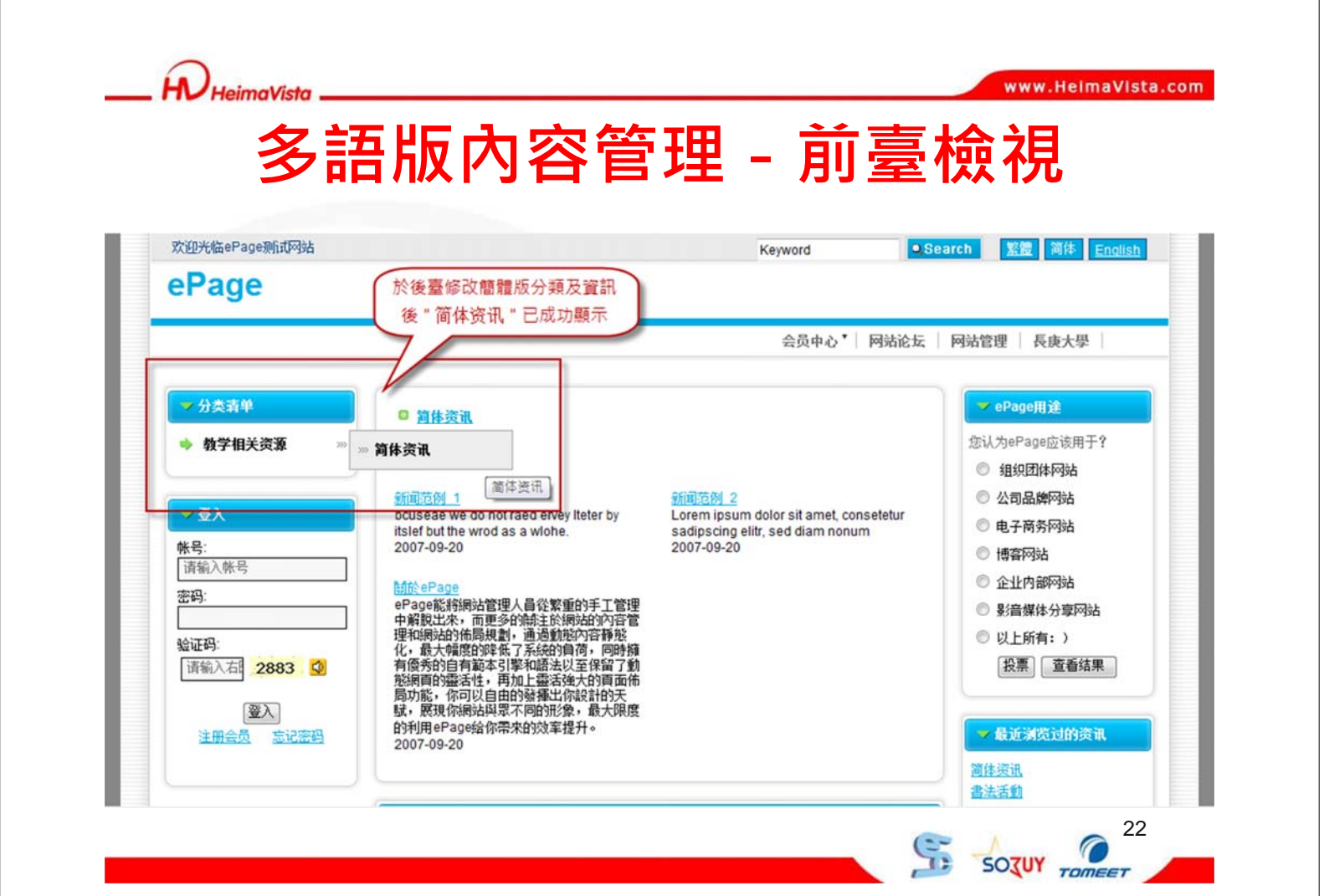

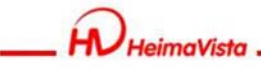

# 多語版內容管理 - 新增資訊

| All Information                                            |          | Q Keyword     |            | Search  | Advanced                                                                                                    |
|------------------------------------------------------------|----------|---------------|------------|---------|----------------------------------------------------------------------------------------------------|
| Ca Add 🗊 Delete 🗙 Delete Multi-lang 🔓 Add to 🕶 🏼 🇞 Refresh | 1.點      | 選English進入    | 英文頁面       | 繁體一首    | 简体 English                                                                                                    |
| Information                                                | CIICK    | South Encenve | LAPITE     | Page    | Operation                                                                                                    |
| ■ 繁體资訊 ❷                                                   | 0        | 2011-11-10    | 2099-12-31 | Default | 🛛 🖬 🗂 🛈 🗙                                                                                                    |
| ◎ 總務處公告 🕜                                                  | Cantanta |               | 9-12-31    | clault  | 2 • 🗇 🕯 🗙                                                                                                    |
| 🔲 test12334 🧬                                              | 2.在英文    | 貝面中,找到復       |            | Default | 2 = 🗇 🕯 🗙                                                                                                    |
| □ 英1-1 ₽                                                   | 過來的資     | 訊,點選進人編       | -12-31     | Default |                                                                                                    |
| m +1-1 @                                                   | 2        | 2011-10-19    | 2099-12-31 | Default | 2 = 🗇 î 🗙                                                                                                    |
| □ 中文1019-2 d²                                              | 0        | 2011-10-19    | 2099-12-31 | Default | 2 • 🗇 î 🗙                                                                                                    |
| □ 英文1019-1 🕹                                               | 0        | 2011-10-19    | 2099-12-31 | Default | 2 🖬 🗇 î 🗙                                                                                                    |
| 中文1019-11 @                                                | 0        | 2011-10-19    | 2099-12-31 | Default | 2 = 🗇 î 🗙                                                                                                    |
| E texttext 🚱                                               | 0        | 2011-07-29    | 2099-12-31 | Default | 2 • 🗇 🕯 🗙                                                                                                    |
| 從總網發佈的資訊1 @                                                | 0        | 2011-07-05    | 2099-12-31 | Default | 2 = 🗇 🕯 🗙                                                                                                    |
| 【99-2微積分期中大會考公告教室安排】-561-388-630-277-268-583-732-915 d     | 0        | 2011-06-21    | 2099-12-31 | Default | 2 = 🗇 🕯 🗙                                                                                                    |
|                                                            |          |               |            |         | and the second second s |

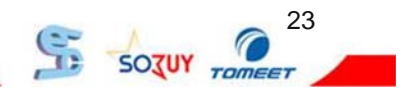

www.HeimaVista.com

# 多語版內容管理 - 新增資訊

| Edit Information - 繁體資訊                                                                                                    |                                                   |                                                           | × 上煮助                               |
|----------------------------------------------------------------------------------------------------|---------------------------------------------------|-----------------------------------------------------------|-------------------------------------|
| Save         Save & Return         Save As         Cancel           Basic         Image         Page Layout         SEO         Image effect         Video         Google Maps         Public to Calen         1.點選English           英文版本 | h進入                                               | 繁體 简体 English                                             |                                     |
| <ul> <li>Information: 繁體資訊</li> <li>Details Brief cription</li> <li>2.將文章標題及內容修<br/>改為英文</li> <li>3.如先前有於繁體版分類中設<br/>定各自語言分類,則範本將會<br/>自動帶出相對應分類</li> </ul>                                                                               | ategory Hot<br>Select Informati<br>Teaching Reso  | ion Category<br>urces                                     | re<br>12-31<br>12-31<br>12-31       |
| 4.記得將資訊切換<br>為有效狀態<br>H                                                                                                    | ffective :<br>xpire :<br>alidity :<br>lome show : | 2011-11-10  2099-12-31  C Valid C Invalid Show C Not Show | 12-31<br>12-31<br>12-31<br>12-31    |
| Added by : admin Added Date : 2011-11-10 12:07:50 Group : admin<br>Modified by : admin Last modified : 2011-11-10 12:07:50                                                                                                    | ¢                                                 | Status : Sy                                               | 12-31<br>12-31<br>nc 12-31<br>12-31 |

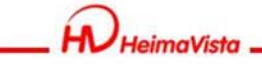

## 多語版內容管理 - 前臺檢視

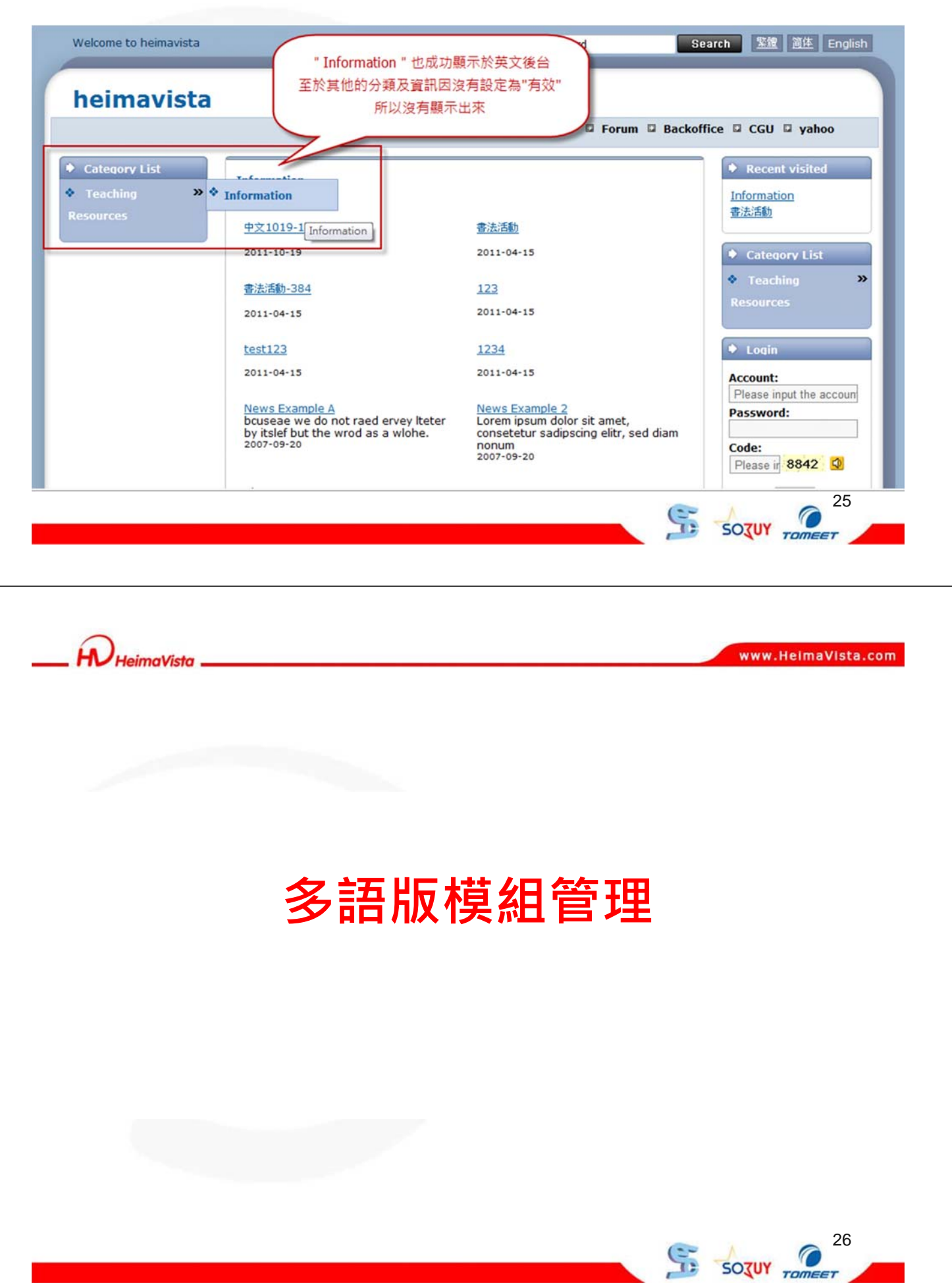

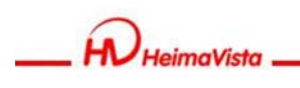

### 多語版模組管理

多語版模組管理在設定上,也和多語版內容管理 一樣簡單嗎?

- 1. 與內容管理相同,大部分的模組會在繁體建立後 再至簡體與English狀態下修改即可
- 「表單模組」與「問卷模組」之功能性質較不屬 於多語網站下所使用,因此屬於多語網站之共通 可使用模組

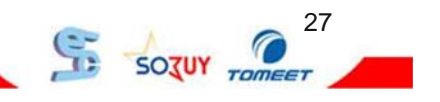

www.HelmaVista.com

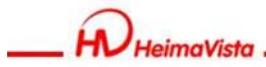

### 公告模組-繁體

| Welcome, Administra | ator                 |                    |                  | <b>7</b> 4 | 主客服 🔗 客戶之音   | ? 缝上煮   | 助 🌄 網站前           | Sign out     |
|---------------------|----------------------|--------------------|------------------|------------|--------------|---------|-------------------|--------------|
| 黑快馬大學               | 新增公告模组               |                    |                  |            |              | ×       | 教育版: v2.4.        | 102 查看版本記錄   |
| ☆ 首頁                | 新增並返回                | 新増                 | 取消               |            |              |         |                   |              |
| □ 新增公告模组            | 基本資料 置頂圖標            | 模組佈局 百面係           | 佈局               |            |              |         | 查詢                | 進隘接尋         |
| 、繁體   简体   English  | •模組名稱: 紧             | 體公告                |                  | 是否輪播 :     | ○是 ●否        |         | 繁體                | 简体   English |
| 所有資訊                | 公告模组编號:              |                    | 匯入及系統串接時使用,只允許字母 | 、數 顯示様式:   | ○ 跑馬燈様式 ● 普通 | 様式      |                   |              |
| 活動消息                | 字 (備 ) 住 ·           | 和下劃線)              |                  | 生效日期:      | 2011-11-11   |         | a the last state  | 操作           |
| 總務處最新公告             | 08 at .              |                    |                  | 失效日期:      | 2099-12-31   | 17      | 21 2860           | 22日 合合       |
| 調調公告 1.於繁體模式        | 式下建立一公告模组            | 名稱                 | 6                | 資料有效否:     | ●有效 ○無效      | 12      | -31 JHAX          |              |
| 中-1 茶               | 鳥"繁體公告"              |                    |                  | RSS即示筆數:   | 0為不啓用R       | SS 12   | -31 JMAR          |              |
| 系所公告                |                      |                    |                  |            |              | 12      | -51 JHAX          |              |
|                     |                      |                    | 2.7              | 月貢科設正為"月双  |              | 12      | -51 JHAR          |              |
|                     |                      |                    |                  |            |              | 12      | -51 JHAR          |              |
|                     |                      |                    |                  |            |              | 12      | -51 JHRZ          |              |
|                     |                      |                    |                  |            |              | 12      | -31 <b>ff</b> lig |              |
|                     | 资料建立者 -              | 204130 -> 口如 ·     | 201110168        |            | 建設           | 12      | -31 方相設           |              |
|                     | 资料经改者:               | 四行建立口刻:<br>资料使改日期: | 四十14千四 -         |            | 10.0         | 12      | -31 予顛設           |              |
|                     | THE REAL PROPERTY OF | PETTERSKLING -     |                  |            |              | 12      | -31 子顏說受          |              |
| < [] >              | texttext 🖗           |                    |                  |            | 2 2011-07-29 | 2099-12 | -31 預設            |              |

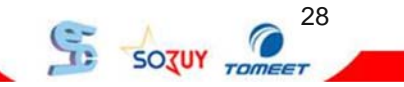

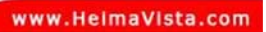

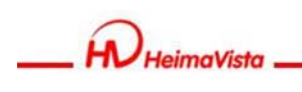

## 公告模組-繁體

| 告模组 😵 重新整理                                                                                                    | ^ 所有資訊                                                                                                    |                                                                                                    | 201                                                                                                    | Q、随键字                                                                                                    | 2                                                                                                    | 查詢                                     | 進階搜尋         |
|----------------------------------------------------------------------------------------------------|----------------------------------------------------------------------------------------------------|----------------------------------------------------------------------------------------------------|----------------------------------------------------------------------------------------------------|----------------------------------------------------------------------------------------------------|----------------------------------------------------------------------------------------------------|----------------------------------------|--------------|
| 繁體 简体 English                                                                                                    | Ca新授资訊 🗇 副除 🗙 副除多                                                                                                    | Ξ 10 λ 模組 ▼                                                                                                    | ○ 重新整理                                                                                                    |                                                                                                    | 6                                                                                                    | 繁體 湾                                   | 体   English  |
|                                                                                                    |                                                                                                    | 百百四不                                                                                                    | • 系所公告                                                                                                    |                                                                                                    |                                                                                                    |                                        |              |
|                                                                                                    | 同一资用文新                                                                                                    | ▶ 總網公告                                                                                                    | ▶ 總務處最新公告                                                                                                    | 默證次數 發佈日期                                                                                                    | attente                                                                                                    | 百而                                     | 爱作           |
| 5八十                                                                                                    |                                                                                                    | ▶最新產品                                                                                                    | ▶最新公告                                                                                                    | 2011-11-11                                                                                                    | 2099-12-31                                                                                                    | Feit                                   | 281F<br>図目前1 |
| //公日                                                                                                    | ☑ 繁體溶訊 ๗                                                                                                    | ▶活動消息                                                                                                    | ▶ 中-1                                                                                                    | 2011-11-10                                                                                                    | 2099-12-31                                                                                                    | 子前自分                                   |              |
| /                                                                                                    | □ 總務處公告 @                                                                                                    |                                                                                                    |                                                                                                    | 2011-11-07                                                                                                    | 2099-12-31                                                                                                    | 子商自父                                   |              |
|                                                                                                    | 從總網發佈的資訊1 @                                                                                                    |                                                                                                    |                                                                                                    | 2011-07-05                                                                                                    | 2099-12-31                                                                                                    | 子頁註兌                                   |              |
| 將"繁體資訊"加入                                                                                                    | :est12334 🕜                                                                                                    |                                                                                                    |                                                                                                    | ) 2011-10-27                                                                                                    | 2099-12-31                                                                                                    | 預設                                     |              |
| "繁體公告"模組中                                                                                                    | 英1-1 @                                                                                                    | _                                                                                                    |                                                                                                    | 2011-10-19                                                                                                    | 2099-12-31                                                                                                    | 子動設                                    |              |
|                                                                                                    | 中1-1 2                                                                                                    |                                                                                                    |                                                                                                    | 2011-10-19                                                                                                    | 2099-12-31                                                                                                    | プロロジ                                   |              |
|                                                                                                    | ■ 単文1019-2 0                                                                                                    |                                                                                                    |                                                                                                    | 2011-10-19                                                                                                    | 2099-12-31                                                                                                    | THER                                   |              |
|                                                                                                    | □ 中文1019-1 @                                                                                                    |                                                                                                    |                                                                                                    | 0 2011-10-19                                                                                                    | 2099-12-31                                                                                                    | 子動設                                    |              |
|                                                                                                    | * 🔲 texttext 🚱                                                                                                    |                                                                                                    |                                                                                                    | 2 2011-07-29                                                                                                    | 2099-12-31                                                                                                    | 开朗史                                    |              |
| HeimaVista                                                                                                    |                                                                                                    |                                                                                                    |                                                                                                    |                                                                                                    | www.He                                                                                                    | ImaVI                                  | sta.com      |
| HeimaVista                                                                                                    | 公告                                                                                                    | 模維                                                                                                    | 1-繁閒                                                                                                    |                                                                                                    | www.He                                                                                                    | imaVi                                  | sta.com      |
| HeimaVista .                                                                                                    | 公告                                                                                                    | 模維                                                                                                    | 1-繁閒                                                                                                    |                                                                                                    | www.He                                                                                                    | ImaVI                                  | sta.com      |
|                                                                                                    | 公告                                                                                                    | 模維                                                                                                    | <b>]-</b> 繁閒<br>кеуword                                                                                                    | Starch                                                                                                    | www.He                                                                                                    | ImaVI                                  | sta.com      |
|                                                                                                    | 公告                                                                                                    | 模維                                                                                                    | <b>1-                                    </b>                                                                                                    | E Search                                                                                                    | www.He                                                                                                    | ImaVI                                  | sta.com      |
|                                                                                                    | <b>公告</b><br><sup>1</sup> 文網                                                                                                    | 模維                                                                                                    | <b>]-                                    </b>                                                                                                    | ti<br>Search<br>1.於繁體網站前臺                                                                                       | www.He                                                                                                    | ImaVI                                  | sta.com      |
| HeimaVista     S     Wath A R H M M M M M M M M M M M M M M M M M M                                                                                                    | <b>公告</b><br>□文網<br><sup>risto</sup>                                                                                                    | 枝紅                                                                                                    | <b>]-                                    </b>                                                                                                    | Search<br>1.於繁體網站前臺                                                                                             | www.He                                                                                                    | ImaVI                                  | sta.com      |
| HeimaVista     Si迎進入黑快馬大學     ePage教學中     For HeimaV                                                                                                    | <mark>公告</mark><br>□文網<br><sup>risto</sup>                                                                                                    | ·枝紅<br>會計系<br>Department o                                                                                                    | 1- 案別<br>Keyword                                                                                                    | Search<br>1.於繁體網站前臺                                                                                             | www.He                                                                                                    | ImaVI                                  | sta.com      |
| HeimaVista     Si塑造入服快馬大學     ePage教學中     For HeimaV                                                                                                    | <b>公告</b><br>マ文網<br>「sto<br>2.繁體網站中央區塊<br>擺放複合模組                                                                                                    | · 枝 紅<br>全計系<br>Department of<br>» 會員中心 <sup>1</sup> » 網路                                                                                                    | 1- 客別<br>Keyword                                                                                                    | <ul> <li>Search</li> <li>1.於繁體網站前臺</li> <li>1.於繁體網站前臺</li> <li>1.於繁體網站前臺</li> </ul>                             | www.He                                                                                                    | ImaVI                                  | sta.com      |
| HeimaVista     Some A state     Some A state     Contained and a state     Contained and a statee     Contained and a statee     Contained and a statee     Contained and a statee     Contained | <b>次</b> 告                                                                                                    | · 枝 紅<br>全計系<br>Department o<br>» 全員中心 <sup>+</sup> » 網路                                                                                                    | 日 - 客別<br>Keyword<br>Keyword                                                                                                    | Search 1.於繁體網站前臺 1.於繁體網站前臺 1.於繁體網站前臺 2. 2. 2. 2. 2. 2. 2. 2. 2. 2. 2. 2. 2. 2                                   | www.He<br>家盤<br>資産<br>影響<br>影響<br>記地图                                                                                                    | ImaVI<br>E Englis                      | sta.com      |
|                                                                                                    | な告<br>文網<br>ista<br>2.繁體網站中央區塊<br>擺放複合模組                                                                                                    | · 枝 紅<br>の<br>を<br>を<br>を<br>を<br>を<br>を<br>を<br>の<br>の<br>の<br>の<br>の<br>の<br>の<br>の<br>の<br>の<br>の<br>の<br>の                                                                                                    | 日一家兄<br>Keyword                                                                                                    | <ul> <li>Search</li> <li>1.於繁體網站前臺</li> <li>1.於繁體網站前臺</li> <li>2.2.2.2.2.2.2.2.2.2.2.2.2.2.2.2.2.2.2.</li></ul> | www.He<br>家會<br>算<br>記<br>家會<br>文<br>文<br>の<br>不<br>の<br>不<br>の<br>の<br>不<br>の<br>の<br>不<br>の<br>の<br>不<br>の<br>の<br>不<br>の<br>の<br>の<br>の<br>の<br>の<br>の<br>の<br>の<br>の<br>の<br>の<br>の<br>の<br>の<br>の<br>の<br>の<br>の<br>の | ImaVI<br>E Englis<br>Io415             | sh           |
| 予<br>御<br>進<br>入<br>黒<br>快<br>馬<br>大<br>學<br>中<br>画<br>の<br>御<br>単<br>、<br>二<br>黒<br>大<br>黒<br>大<br>男<br>中<br>画<br>の<br>の<br>学<br>中<br>一<br>の<br>の<br>の<br>の<br>の<br>の<br>の<br>の<br>の<br>の<br>の<br>の<br>の                                                                                                    | な<br>立<br>次<br>網<br>が<br>調<br>が<br>中<br>央<br>區<br>塊<br>加<br>で<br>第<br>で<br>第<br>個<br>の<br>は<br>中<br>中<br>医<br>塊<br>一<br>変<br>開<br>細<br>ら<br>中<br>中<br>医<br>塊<br>一<br>で<br>の<br>の<br>の<br>の<br>の<br>の<br>の<br>の<br>の<br>の<br>の<br>の<br>の | ·<br>村<br>中<br>中<br>中<br>中<br>中<br>小<br>、<br>新<br>梁                                                                                                    | 日 - 実 別<br>Keyword<br>Keyword                                                                                                    | Example 1.於繁體網站前臺 值 》 網站地图 》 羅虎                                                                                 | www.He                                                                                                    | ImaVI<br>E Englis<br>0415              | sta.com      |
| Page教學中       Object     Control     Control     Contro     Control     Control     Control     Control     Control                | 広告<br>→文網<br>/ista<br>2.繁體網站中央區塊<br>擺放複合模組<br>/ 本所公告<br>• [2011-02-22] 慶新北市市                                                                                                    | ·<br>村<br>文<br>が                                                                                                    | <b>1- 2 分 </b><br>Keyword<br>Keyword                                                                                                    | Search 1.於繁體網站前臺書 2011-06-21]                                                                                   | www.He                                                                                                    | ImaVI<br>E Englis<br>10415             | sta.com      |
| With the imal vista     Subal A and the imal vista     Subal A and the imal vista     E     Page教學中     Page教學中     Page教學     Page教學     Page教學     Page教學     Page教學     Page教學     Page教學     Page教學     Page教學     Page教學     Page教學     Page教學     Page教學     Page教學     Page教學     Page教     Page教學     Page教學     Page教     Page教       | な<br>生<br>な<br>な<br>な<br>な<br>な<br>な<br>な<br>な<br>な<br>な<br>な<br>な<br>な                                                                                                    |                                                                                                    | <ol> <li>主 一 変 別</li> <li>Keyword</li> <li>Keyword</li> <li>Keyword</li> <li>Accounting</li> <li>(自聞部)100学年度第1型(1)</li> <li>第間名学校規注理通知</li> <li>本本本本の日本の日本の中での中での中での中での中での中での中での中での中での中での中での中での中での</li></ol> | Search 1.於繁體網站前臺 1.於繁體網站前臺 2011-06-21 ]                                                                         | www.He                                                                                                    |                                        | sta.com      |
| Page教學中       Page教學中       Page教學       Page教學       Page教學       Page教學       Page教學       Page教學       Page教學       Page教學       Page教學       Page教學       Page教       Page教學       Page教       Page教       Page教       Page教       Page        Page       Page       Page       Page       Page        Page       Page       Page       Page        Page       Page       Page        Page       Page        Page       Page        Page        Page       Page        Page                                                                                                    | C文網<br>「sta<br>2.繁體網站中央區塊<br>擺放複合模組<br>▼ 条所公告<br>● [2011-02-22] 運動法市市<br>単次新望國際的舞台・<br>● [2011-02-22] 運動法市市<br>単次新望國際的舞台・<br>● [2011-02-22] 運動法本月<br>二月份生日的人準時到來前                                                                       |                                                                                                    | <ol> <li>主 一 実久 兄</li></ol>                                                                                                    | 2011-06-21]                                                                                                    | www.He<br>www.He<br>原着<br>》類就地圖<br>》 類就地圖                                                                                                    | ImaVI<br>E Englis<br>E Englis<br>Io415 | sh           |
| <ul> <li>         ・ Page教學中         ・         ・         ・</li></ul>                                                                                                    | な<br>な<br>な<br>な<br>な<br>な<br>な<br>な<br>な<br>た<br>ま<br>の<br>な<br>た<br>ま<br>の<br>な<br>、<br>な<br>に<br>な<br>の<br>、<br>、<br>、<br>、<br>、<br>、<br>、<br>、<br>、<br>、<br>、<br>、<br>、                                                             | <ul> <li>         ・ 村美 糸</li> <li>         ・ 南京道道・国際</li> <li>         ・ 南京道道         ・</li> <li>         ・ 南京道道         ・</li> <li>         ・</li> <li>         ・</li></ul> | <ol> <li>主 一 変 兄</li> <li>上 変 兄</li> <li>Keyword</li> <li>Keyword</li> <li>(自智部)1009年度第18年</li> <li>法勧済息</li> <li>(自智部)1009年度第18年</li> <li>注意理想大会対<br/>対判與仕俗工程受应受罪:</li> </ol>                               | 2011-06-21 ]<br>2011-06-21 ]<br>2011-06-21 ]                                                                    | WWW.He       「紫盤」 直住       第二章       第二章       第二章       第二章       第二章       第二章       第二章       第二章       第二章       第二章       第二章                                                                                         | ImaVI<br>E Englis<br>Io415             | sta.com      |

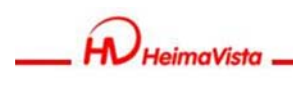

# 公告模組-English

| Welcome, Administrator<br>黑侠馬大學                                                               | ₩ 2 2 2 2 2 2 2 2 2 2 2 2 2 2 2 2 2 2 2                                                                                                    | 助                                                  | <b>合 細站首</b><br>1版: v2.4.1                                                                                                    | 11<br>02 |
|-----------------------------------------------------------------------------------------------|----------------------------------------------------------------------------------------------------|----------------------------------------------------|----------------------------------------------------------------------------------------------------|----------|
| ▲ W B A S<br>合 首頁 ○ P 容管理 ▲ ◆ 公告項<br>予 新增公告 複組<br>第 御公告 』 一 一 一 一 一 一 一 一 一 一 一 一 一 一 一 一 一 一 | Jeit Hot Module - 繁鬱公告       2.修改模組名稱為英文版本         Save       Save & Return         Basic       Top Image         Module Layout       Page Layor         •Module name :       English Bulletin         module code :       (Use for API only, only letters, numbers and underscores are allowed)         戰複       nent :         ************************************ | 期<br>-31<br>-31<br>-31<br>-31<br>-31<br>-31<br>-31 | 室調           室調           百百面           7642           7642           7642           7642           7642           7642           7642           7642           7642           7642           7642           7642 |          |
|                                                                                               | Added by: admin         Added Date: 2011-11-11 13:12:15         Group: admin         Status: Normal           Modified by: admin         Last modified: 2011-11-13 10:19:43         Status: Normal                                                                                                    | -31                                                | 子費論受<br>子費論受                                                                                                    | [        |
| < >                                                                                           | Texttext #2 2 2011-07-29 2099-1                                                                                                    | 2-31                                               | 7810                                                                                                    | 1        |

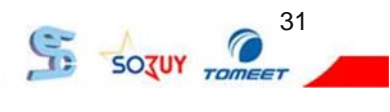

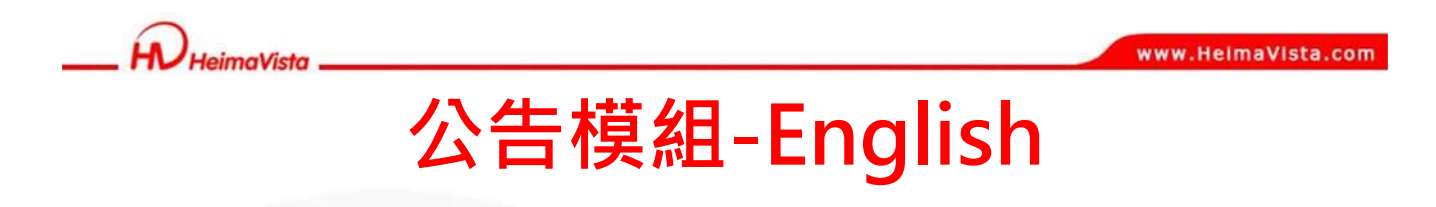

| <b>黒快馬大學</b><br>《 首頁 ○ 內容管理 × ◆ 公告                    | 複组 ≥                |                     |                                                                            |                                                                               |               | 载          | 窅飯: ∨2.4.1( | 2 查看版本記錄  |
|-------------------------------------------------------|---------------------|---------------------|----------------------------------------------------------------------------|-------------------------------------------------------------------------------|---------------|------------|-------------|-----------|
| □ 新增公告模组  ② 重新整理                                      | 所有資訊                |                     |                                                                            |                                                                               | Q, Mili       |            | 查詢          | 進階接尋      |
| UpdateOperation success                               | Add m Delete        | X Delete Multi-lang | 🛃 Add to 👻 🔗 R                                                             | efresh                                                                        |               |            | - 新聞   別    | 译 English |
| 繁體 简体  English<br>All Information<br>English Bulletin |                     | /                   | <ul> <li>Showed in home page</li> <li>總務處最新公告</li> <li>English1</li> </ul> | <ul> <li>▶ 總網</li> <li>▶ English Bulletin</li> <li>▶ 請輸入模組名稱-60793</li> </ul> | unt Effective | Expire     | Page        | Operation |
| 最新公告                                                  | □ 進稽課程開始哪 @         |                     | Latest Product                                                             | • 9999                                                                        | 2011-11-11    | 2099-12-31 | Default     |           |
| 總扬盛取新公告<br>English1                                   | 📄 Information 😰 🧹   |                     | 「願新公告                                                                      | • 甲-1                                                                         | 2011-11-10    | 2099-12-31 | Default     | 2 🖩 🗇 🕯 🗙 |
| ф-1                                                   | □ 總務處公告 2           | 1                   |                                                                            |                                                                               | 2011-11-07    | 2099-12-31 | Default     | 2 🖬 🗇 🕯 🗙 |
| 總周                                                    | Test12334           |                     |                                                                            |                                                                               | 2011-10-27    | 2099-12-31 | Default     | 2 🖻 🗇 🕯 🗙 |
| 9999                                                  | □ 英1-1 將"Inform     | nation"放入           |                                                                            |                                                                               | 2011-10-19    | 2099-12-31 | Default     |           |
| 請輸入模組名稱-60798                                         | 🔄 🖶 1-1 "English B  | ulletin"模組中         |                                                                            |                                                                               | 2011-10-19    | 2099-12-31 | Default     |           |
| Later Product                                         | 中文1019-2 2          |                     |                                                                            |                                                                               | 2011-10-19    | 2099-12-31 | Default     | 2 • 🗇 🕯 🗙 |
|                                                       | □ 英文1019-1 2        |                     |                                                                            |                                                                               | 2011-10-19    | 2099-12-31 | Default     |           |
|                                                       | 一 中文1019-11 🕜       |                     |                                                                            | U                                                                             | 2011-10-19    | 2099-12-31 | Default     | 2 • 🗇 🕯 🗙 |
|                                                       | + 📃 textext 🚱       |                     |                                                                            | 0                                                                             | 2011-07-29    | 2099-12-31 | Default     |           |
| •                                                     | III 《记道编录》体的记录用 1 💋 |                     |                                                                            | 0                                                                             | 2011-07-05    | 2099-12-31 | Default     |           |

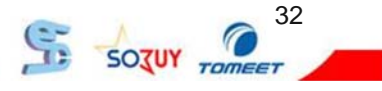

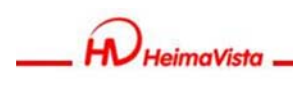

# 公告模組-English

| 黑快馬大學                                           |                          |               | 教育版: v2.4.102 查看版本  |
|-------------------------------------------------|--------------------------|---------------|---------------------|
| 首頁 🗌 內容管理 🗙 🏠 公告復组 🗙 🔌 首頁                       |                          |               | _                   |
| Save 📑 Page Layout 🛞 Style Setting 🙍 Close List | Refresh                  |               | 繁體 简体 日             |
| Refresh Current Page : The First                | Line I.進入首頁畫面設定          |               |                     |
| Common Module UpdateOperation succes            | 5                        |               | 2.切换至English版本      |
| gin                                             |                          | (             |                     |
| stom Hot Rank Page Head Setting Sy              | stem Head 🕑 O Add header |               | Edit                |
| Link Sheet Site Name : heimavist                |                          |               |                     |
|                                                 |                          |               |                     |
| 3. 將建立的"English Bulle                           | tin"                     |               | Head Lin            |
| Quick Add Module 上兴主員面                          |                          |               |                     |
| ot]gagg                                         |                          | 4 101         |                     |
| ot]English Bulletin                             | A X Hot>English Bulletin |               | Recent visited /    |
| Teaching Resources                              | Information              |               | 2.0.4               |
| W More as Chang                                 | e Order                  | Y Ado aschang | Category List 🧷 📴 🔺 |
|                                                 | Headline module          | / 💷           | Teaching Resources  |
|                                                 | Information              | 2             | More as Change Orde |
|                                                 |                          |               |                     |

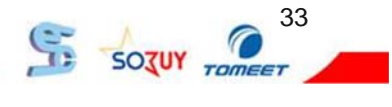

\_\_\_\_ HeimaVista

#### www.HeimaVista.com

# 公告模組-English

| heimavista                                      | 2.English Bulletin模組成<br>顯示於英文版頁面 | 功<br>I Member            | 1.於前臺切換至English版                    |
|-------------------------------------------------|-----------------------------------|--------------------------|-------------------------------------|
| Category List                                   |                                   | Menuer                   | Becont vicitad                      |
| <ul> <li>Teaching</li> <li>Resources</li> </ul> | Information<br>2011-11-10         |                          | 並時課程開始網<br>Information              |
|                                                 | Information                       |                          | 書法活動                                |
|                                                 | 2011-11-10                        |                          | Category List     Teaching          |
|                                                 | 中文1019-11                         | 書法活動                     | Resources                           |
|                                                 | 2011-10-19                        | 2011-04-15               |                                     |
|                                                 |                                   |                          |                                     |
|                                                 | 書法活動-384                          | 123                      | V Login                             |
|                                                 | <u>書法活動-384</u><br>2011-04-15     | <u>123</u><br>2011-04-15 | Count:     Please input the account |

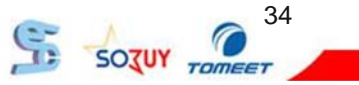

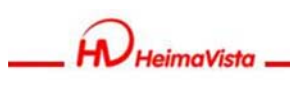

### 多語版模組管理

- 1. 模組在繁體建立後再至簡體與English狀態下修 改模組名稱,並將模組上架於各語言版本頁面
- 「表單模組」與「問卷模組」之功能性質較不屬 於多語網站下所使用,因此屬於多語網站之共通 可使用模組

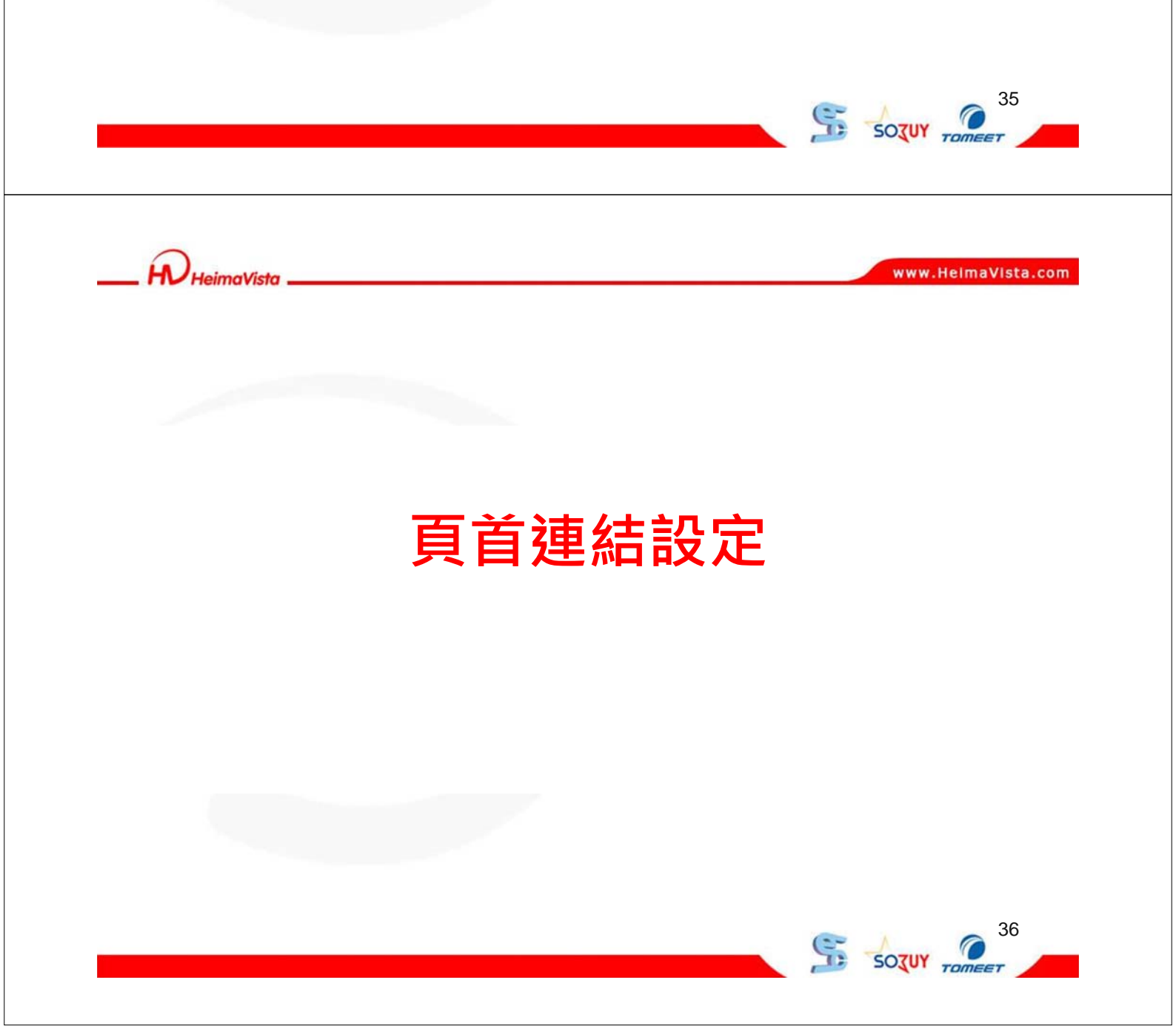

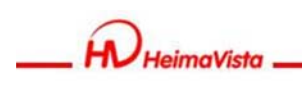

www.HeimaVista.com

38

SOZUY TOM

## 頁首連結設定

- 1. 多語版的頁首連結屬於分別管理,故可以使三個 語言網站擁有各自的頁首連結
- 為了提升建置方便性,當使用連結者新增頁首 連結時系統將同步複製一份資料至其它兩個語言

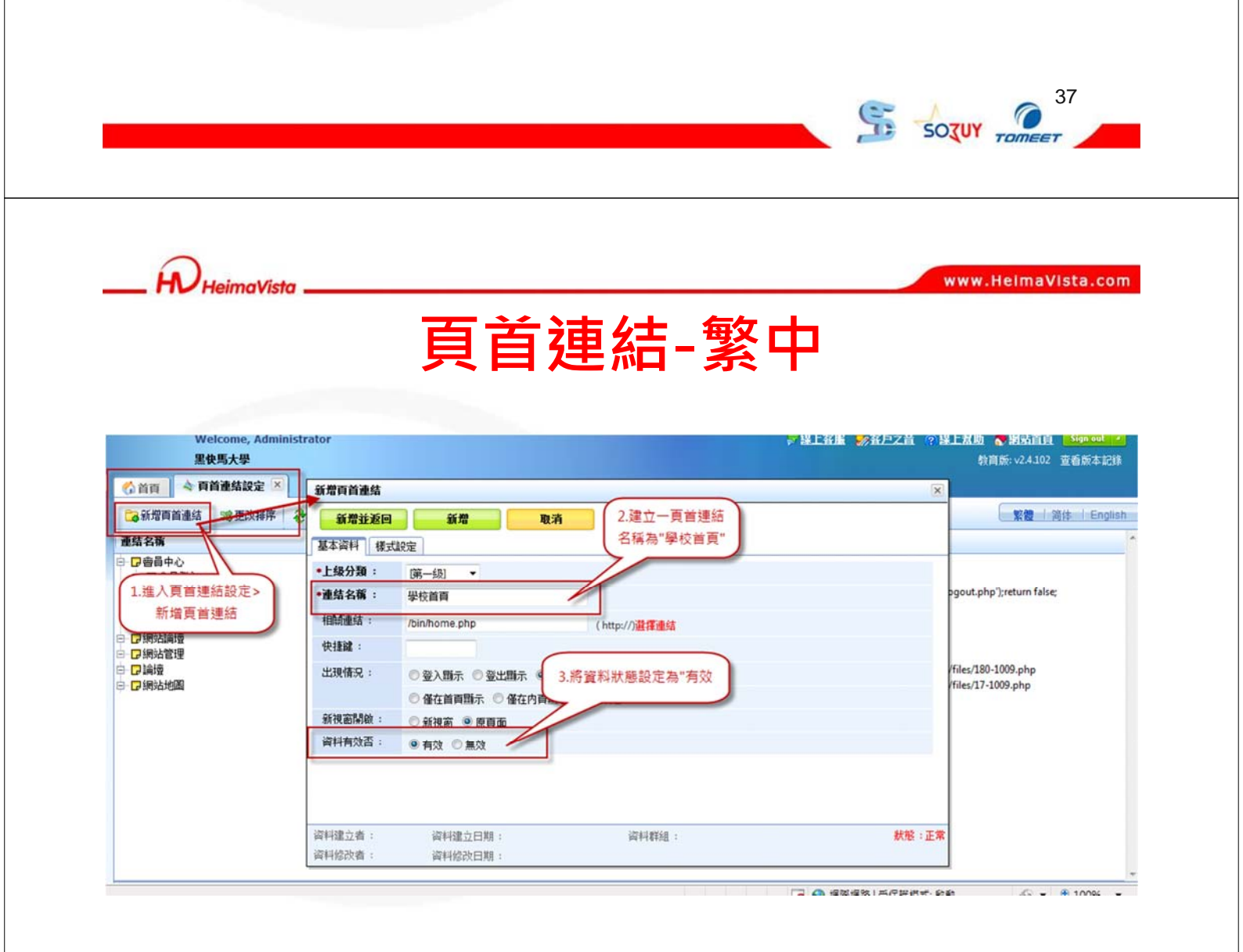

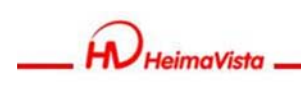

## 頁首連結-繁中

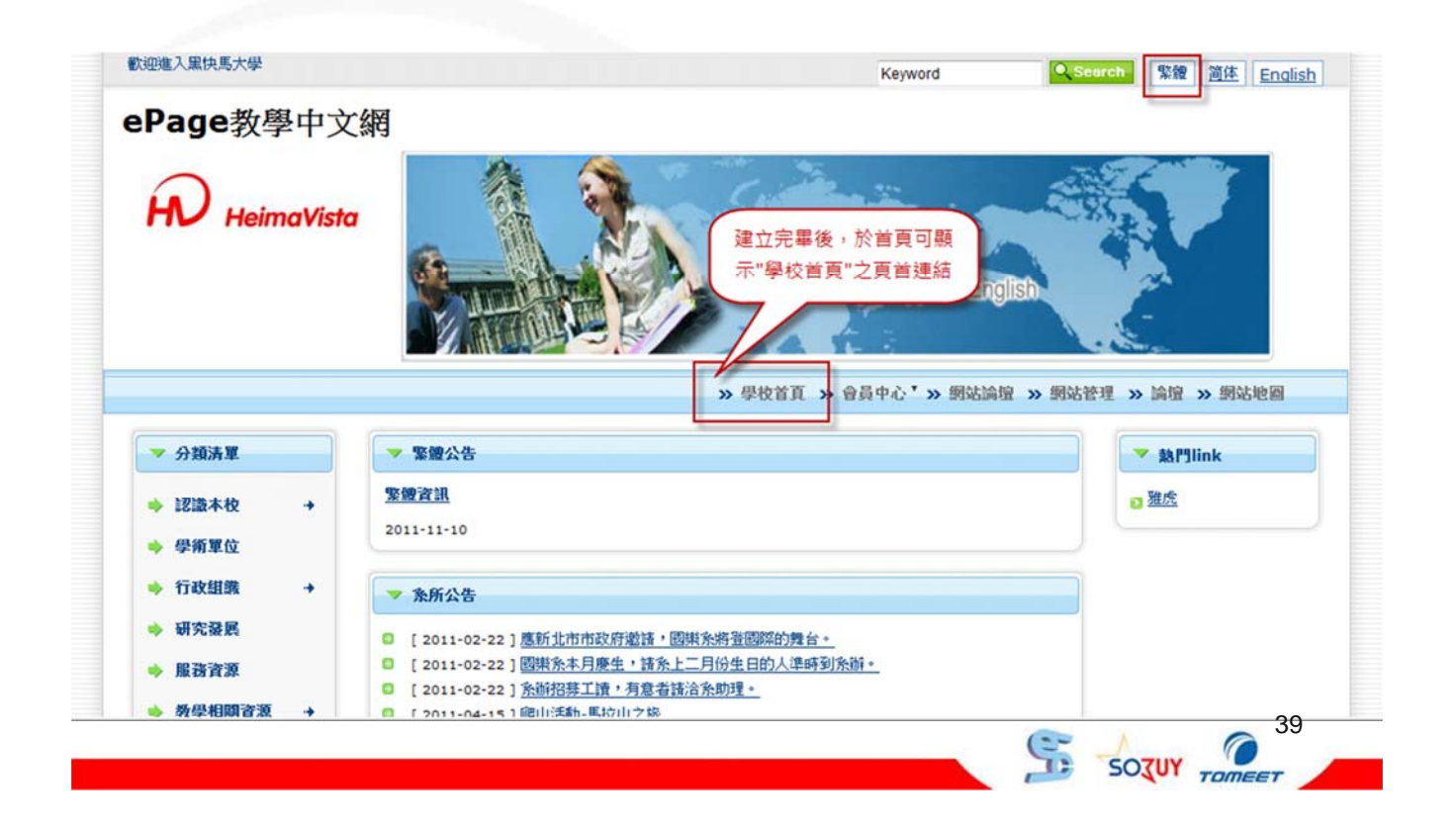

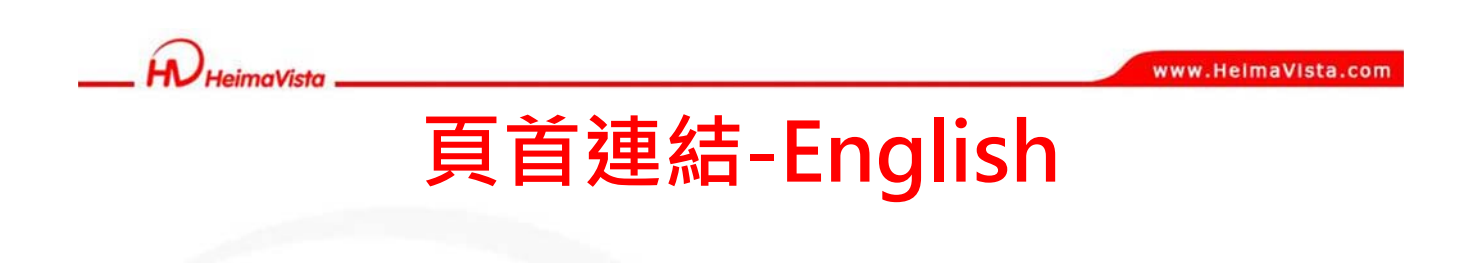

| ◎ 首頁 🔷 頁首連集設定 🗵                                                                                                    |                                                     | 教育版: v2.4.102 查看版本記錄                                                                                                    |
|----------------------------------------------------------------------------------------------------|-----------------------------------------------------|----------------------------------------------------------------------------------------------------|
| 🔁 New Head Link 🛛 💐 Change Order 🛛 😵 Refresh                                                                                                    |                                                     | 繁體 简体 Englis                                                                                                    |
| Link name                                                                                                    | Open in                                             | Related link                                                                                                    |
| <ul> <li>□ Home</li> <li>□ Home</li> <li>□ Home</li> <li>□ Blogin</li> <li>□ □ Login</li> <li>□ □ Login</li> <li>□ □ Login</li> <li>□ □ Login</li> <li>□ □ Home</li> <li>□ □ Login</li> <li>□ □ Home</li> <li>□ □ Home</li></ul> | No<br>No<br>No<br>No<br>No<br>Yes<br>No<br>No<br>No | /bin/home.php<br>/bin/login.php<br>onclicke.divOs.openSajaxUnf(;/bin/togout.php);return raise;<br>/bin/actinfo.php<br>/bin/actinfo.php<br>/bin/bbindec.php<br>/bin/bbindec.php<br>http://epage-mu-g.saleproduct.com/files/17-1009.php<br>/bin/home.php |

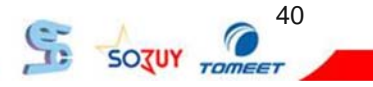

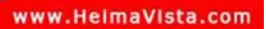

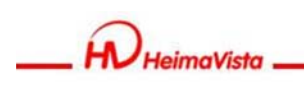

# 頁首連結-English

| 首頁 🔷 頁首連結設定 🖄                                                                                             | Edit Page Link - 學校首頁                                                                                                    | ×                                                                                                    |
|----------------------------------------------------------------------------------------------------|----------------------------------------------------------------------------------------------------|----------------------------------------------------------------------------------------------------|
| New Head Link 🛛 🗱 Change Order                                                                            | Save Save & Return Save As Cancel                                                                                                    | 繁體 简体 English 繁體 简体 English                                                                                                    |
| eration success                                                                                           | Basic Style 1.將連結名稱修改為                                                                                                    | *                                                                                                    |
| c name                                                                                                    | ●Parent [First level] 		 英文"Home Page"                                                                                                    |                                                                                                    |
| Member                                                                                                    | tink name : Home Page                                                                                                    |                                                                                                    |
| Logout                                                                                                    | Related link : //bin/home.php //bin/home.php                                                                                                    | pgout.php');return false;                                                                                                    |
| - 🕞 My Account<br>- 🕞 Register                                                                            | Accesskey :                                                                                                    |                                                                                                    |
| Forum                                                                                                    | Show condition: O Display when login O Display 2 悠姿影對難認定為                                                                                                    |                                                                                                    |
| l論壇                                                                                                    | ◎ Only display at home page ◎ Valid(有效) lot Limit                                                                                                    | Re Andrew of                                                                                                    |
| 網站地圖<br>學校首百                                                                                              | Open in :   New window  Current window                                                                                                    | /files/17-1009.php                                                                                                    |
|                                                                                                    | Validity:   Valid  Invalid                                                                                                    |                                                                                                    |
|                                                                                                    |                                                                                                    |                                                                                                    |
|                                                                                                    |                                                                                                    |                                                                                                    |
|                                                                                                    | Added by : admin Added Date : 2011-11-13 11:58:11 Group : admin                                                                                                    | Status : Sync                                                                                                    |
|                                                                                                    | Modified by : admin Last modified : 2011-11-13 11:58:11                                                                                                    |                                                                                                    |
|                                                                                                    |                                                                                                    |                                                                                                    |
|                                                                                                    |                                                                                                    | www.HelmaVista.com                                                                                                    |
| _ R HeimaVista                                                                                            | <br>                                                                                                    | www.HelmaVista.com                                                                                                    |
| _ R HeimaVista                                                                                            | 頁首連結-Engl                                                                                                    | www.HelmaVista.com                                                                                                    |
| L D HeimaVista                                                                                            | <b>頁首連結-Eng</b>                                                                                                    | www.HelmaVista.com                                                                                                    |
| HeimaVista                                                                                                | <b>頁首連結-Eng</b>                                                                                                    | www.HelmaVista.com                                                                                                    |
| - HeimaVista<br>Welcome to heimavi                                                                        | <b>頁首連結-Eng</b>                                                                                                    | www.HelmaVista.com                                                                                                    |
| Welcome to heimavi<br>heimavis                                                                            | <b>頁首連結-Eng</b><br><sup>sta</sup> Keyword                                                                                                    | www.HelmaVista.com                                                                                                    |
| Welcome to heimavi                                                                                        | <b>頁首連結-Eng</b><br>sta<br>≋ta                                                                                                    | www.HelmaVista.com                                                                                                    |
| Welcome to heimavi<br>heimavista                                                                          | <b>頁首連結-Eng</b><br>sta                                                                                                    | www.HelmaVista.com<br>ish<br>Search 聚復 資佳 English<br>1.切換至English版本<br>Forum Backoffice Home Page<br>Recent visited                         |
| Welcome to heimavista                                                                                     | <b>頁首連結-Eng</b><br>sta<br>Keyword<br>sta<br>Member*                                                                                                    | www.HelmaVista.com<br>ish<br>Search 繁建 English<br>几切换至English版本<br>Forum Backoffice Home Page<br>Recent visited<br>CHEW                     |
| Welcome to heimavista Welcome to heimavista heimavista Category List Teaching Resources                   | <b>更首連結-Eng</b><br>sta Keyword<br>ta Member*                                                                                                    | www.HelmaVista.com                                                                                                    |
| Welcome to heimavi<br>heimavista                                                                          | <b>更首連結-Eng</b><br>sta<br>* English Bulletin<br>* English Bulletin<br>2011-11-10<br>2."Home Page"運                                                                                                    | www.HelmaVista.com                                                                                                    |
| Welcome to heimavista Welcome to heimavis heimavista  Category List Teaching Resources                    | <b>更首連結-Eng</b><br>sta<br>sta<br>▲ English Bulletin<br>*<br>Information<br>2011-11-10<br>2."Home Page"運經                                                                                                    | www.HelmaVista.com                                                                                                    |
| Welcome to heimavi<br>heimavista                                                                          | <b>更首連結-Eng</b><br>sta<br>sta<br>Member<br>Member<br>*<br>*<br>*<br>*<br>*<br>English Bulletin<br>2011-11-10<br>2."Home Page"運給<br>Information<br>2011-11-10                                                                                                    | www.HelmaVista.com<br>ish<br>Search 繁重 English<br>L切换至English版本<br>Forum Backoffice Home Page<br>Recent visited<br>mission<br>Category List |
| Welcome to heimavi<br>heimavista<br>heimavis<br>• Category List<br>• Teaching<br>Resources                | 更首連結-Eng<br>sta<br>Keyword<br>ta<br>Member*<br>Member*<br>*<br>*<br>*<br>*<br>*<br>*<br>*<br>*<br>*                                                                                                    | www.HelmaVista.com                                                                                                    |
| Welcome to heimavista<br>Welcome to heimavista<br>heimaviss<br>• Category List<br>• Teaching<br>Resources | する<br>を のの<br>を のの<br>た のの<br>を のの<br>た のの<br>を のの<br>た のの<br>を のの<br>た のの<br>のの                                                                                                    | www.HelmaVista.com                                                                                                    |
| Velcome to heimavi<br>heimavista<br>• Category List<br>• Teaching<br>Resources                            | まる<br>をgiaはも Bulletin<br>* * * * * * * * * * * * * * * * * *                                                                                                     | www.HelmaVista.com                                                                                                    |
| Velcome to heimavista Welcome to heimavista heimavista Category List Teaching Resources                   | ま<br>ま<br>ま<br>ま<br>ま<br>ま<br>本<br>た ののののののののののののののののののののののののののののののの                                                                                                    | www.HelmaVista.com                                                                                                    |
| Velcome to heimavi<br>heimavista<br>• Category List<br>• Teaching<br>Resources                            | 正式       Keyword         sta       Keyword         **       *         *       *         *       *         *       *         *       *         *       *         *       *         *       *         *       *         *       *         *       *         *       *         *       *         *       *         *       *         *       *         *       *         *       *         *       *         *       *         *       *         *       *         *       *         *       *         *       *         *       *         *       *         *       *         *       *         *       *         *       *         *       *         *       *         *       *         *       *         *       * | www.HelmaVista.com                                                                                                    |
| Welcome to heimavi<br>heimavista<br>• Category List<br>• Teaching<br>Resources                            | 正如ish Bulletin         *                                                                                                    | www.HelmaVista.com                                                                                                    |
| Velcome to heimavi<br>heimavista<br>• Category List<br>• Teaching<br>Resources                            | 正面目的目的目的       Keyword         sta       Keyword         Sta       Keyword         Information       2011-11-10         2011-11-10       2."Home Page"運程         Information       2011-10-15         2011-11-10       並活動         2011-11-10       並活動         2011-11-10       123         2011-11-15       123         2011-04-15       123         2011-04-15       123         2011-04-15       123         2011-04-15       123                                                                                                    | www.HelmaVista.com                                                                                                    |

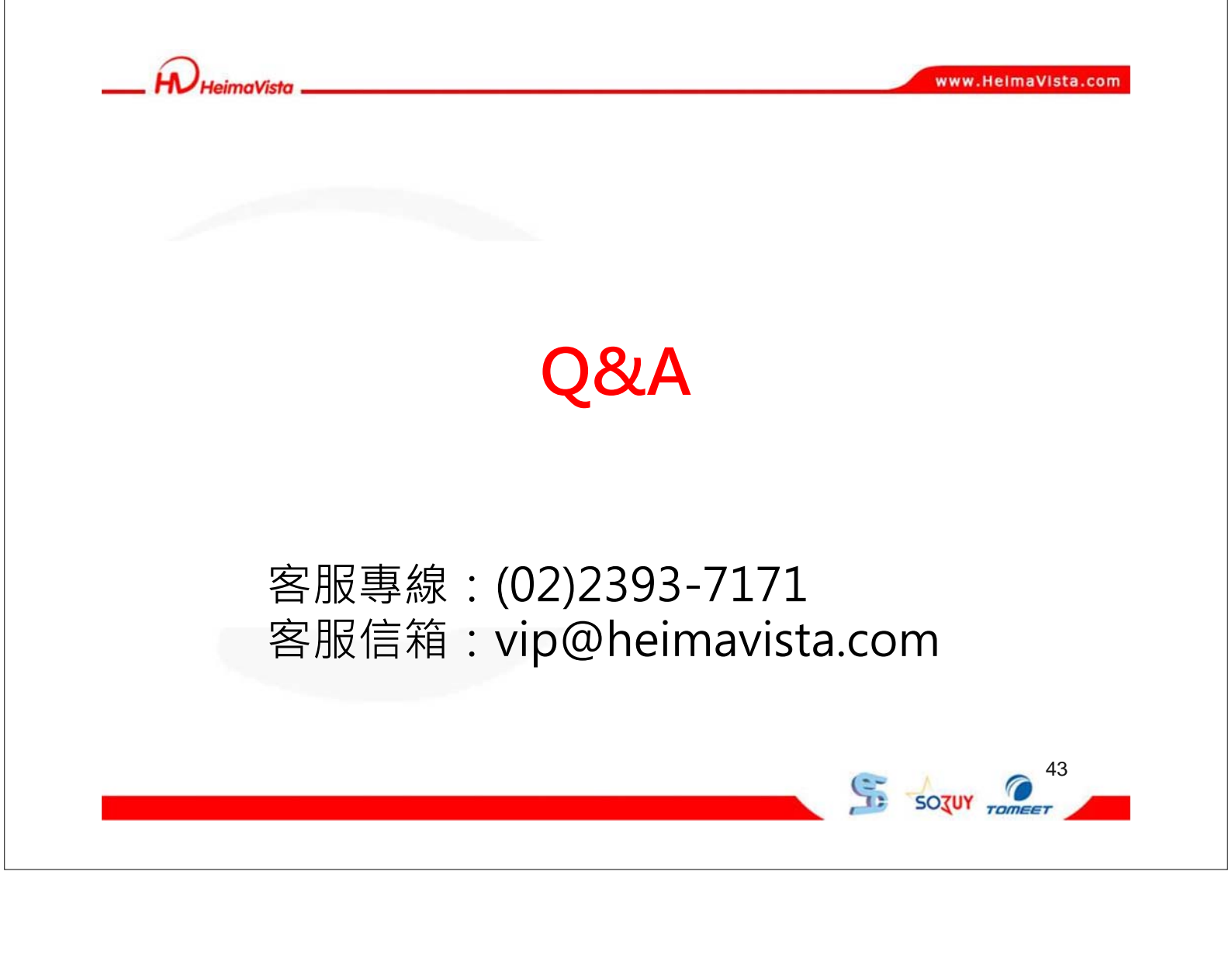